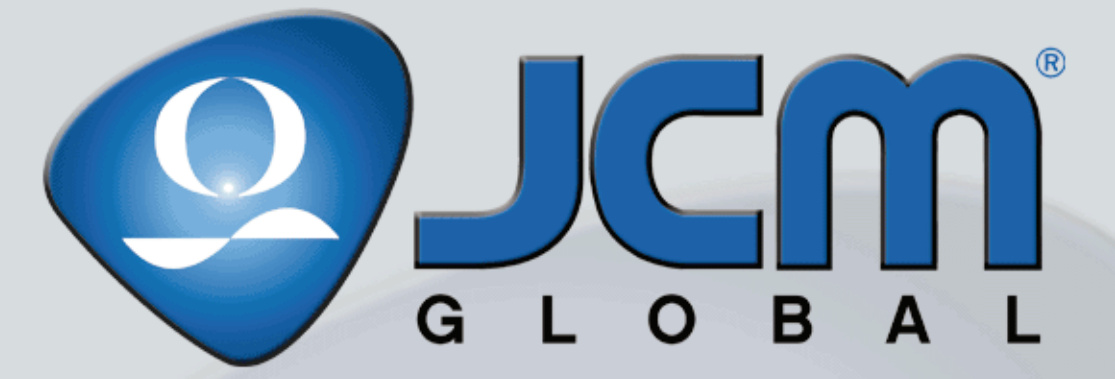

Support: http://www.jcmglobal.com/en/contact/default.aspx Web-Site: http://www.jcmglobal.com

# **TBV<sup>™</sup> Series** Transaction Based Validator *Integration Guide Revision A, August 6, 2010*

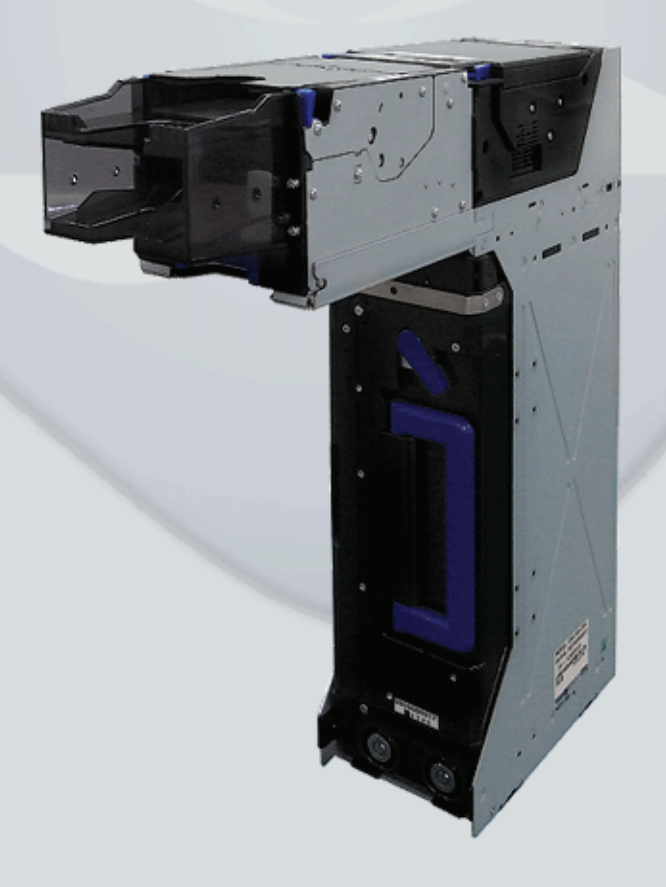

P/N 960-100925R\_Rev. A {EDP #186705}

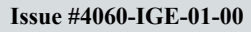

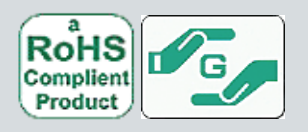

### Issue #4060-IGE-01-00

| REVISION HISTORY |         |                   |         |
|------------------|---------|-------------------|---------|
| <b>Rev</b> №.    | Date    | Reason for Update | Comment |
| A                | 8-06-10 | Initial Document  |         |
| 1                |         |                   |         |
| 2                |         |                   |         |
|                  |         |                   |         |

### International Compliance

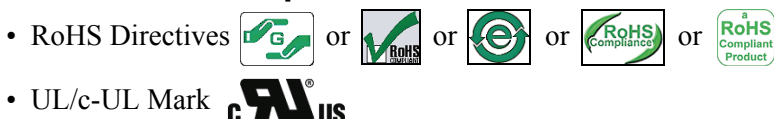

- CE Mark  $\mathbf{CE}$
- CB Scheme JPULA-03013
- FCC Directives **FC**

### FCC WARNING

Changes or modifications not expressly approved by the party responsible for compliance could void the user's authority to operate the equipment.

FCC NOTICE This equipment has been tasted and found to comply with the limits for a Class A digital device, pursuant to part 15 of the FCC Rules. These limits are designed to provide reasonable protection against harmful interference when the equipment is operated in a commercial environment.

This equipment generates, uses and can radiate radio frequency energy and, if not installed and used in accordance with the instructions, may cause harmful interference to radio communications. Operation of this equipment in a residential area is likely to cause harmful interference in which case the user will be required to correct the interference at his own expence. IC NOTICE

This class A digital apparatus complies with Canadian ICES-003.

Cet appareil numerique de la classe A est conforme a la norme NMB-003 du Canada.

### Copyright © 2010 By Japan CashMachine Co, Limited

This product document (hereinafter referred to as "Manual") is fully covered by legal Copyrights owned by the Japan Cash Machine, Co., Ltd., (hereinafter referred to as "JCM") under Japanese laws and other Foreign Countries. This Manual contains many copyrighted, patented or properly registered equipment items manufactured by JCM, that are prohibited and illegal to duplicate, replicate, copy in whole, or in part, without the express authorization by JCM with the following exceptions:

- When an authorized JCM agency or distributor duplicates the Manual for sales promotion and/or service maintenance of the product, or technical service personnel education as required; and
- When an end user duplicates the Manual to maintain operation of the product or operate the product in general.
- JCM retains all rights to amend, alter, change or delete any portion of this Manual in whole, or in part, or add items thereto without notice regarding the product or its related products. JCM is a registered trademark of Japan CashMachine Co, Limited. All other product names mentioned herein may be

JCM is a registered trademark of Japan CashMachine Co, Limited. All other product names mentioned herein may be registered trademarks or trademarks of their respective companies. Furthermore,  $^{TM}$ ,  $^{\mathbb{R}}$  and  $^{\mathbb{C}}$  are not always mentioned in each case throughout this publication.

# **TBV<sup>TM</sup> Series** Integration Guide Table of Contents

| IC |                                                     |      |
|----|-----------------------------------------------------|------|
| 1  | GENERAL INFORMATION                                 | 1    |
| -  | Description                                         | 1    |
|    | TBV Unit                                            | 1    |
|    | Component Names                                     | 2    |
|    | Primary Features                                    | 3    |
|    | Model Descriptions                                  | 3    |
|    | Type Descriptions                                   | 3    |
|    | Software Descriptions                               | 3    |
|    | Precautions                                         | 3    |
|    | User Cautions                                       | 3    |
|    | Installation Cautions                               | 3    |
|    | Mounting, Dismounting & Transportation              | 4    |
|    | Preventive Maintenance                              | 4    |
|    | Banknote Fitness Requirements                       | 4    |
| 2  | SPECIFICATIONS                                      | 5    |
|    | Technical Specifications                            | 5    |
|    | Environmental Specifications                        | 6    |
|    | Electrical Specifications                           | 6    |
|    | Structural Specifications                           | 6    |
| 3  | INSTALLATION                                        | 7    |
|    | Installation Process                                | 7    |
|    | DIP Switch Configurations                           | 7    |
|    | Primary LED Indications                             | 8    |
| 4  | CONNECTOR PIN ASSIGNMENTS                           | 9    |
| 5  | PREVENTIVE MAINTENANCE                              | .13  |
| -  | Retrieving Banknotes                                | . 13 |
|    | Clearing a Banknote Jam                             | . 13 |
|    | Cleaning Procedure                                  | . 14 |
| 6  | TBV SENSOR AND ROLLER LOCATIONS                     | 15   |
| 7  | OPERATIONAL FLOWCHART                               | 16   |
| 2  |                                                     | 17   |
| U  | Standard Interface Circuit Schematics (Continued 1) | 18   |
|    | Standard Interface Circuit Schematics (Continued 2) | 19   |
|    | Standard Interface Circuit Schematics (Continued 3) | 20   |
| 9  | LED DIAGNOSTIC CODES                                | .21  |
|    | Malfunction LED Error Codes                         | . 21 |
|    | LED Indication Conditions                           | 21   |
|    | Standard Error and Reject Codes                     | . 22 |
|    | Standard Error Codes                                | 22   |
|    |                                                     | 25   |
| 10 |                                                     | .27  |
|    | I BV Entire Unit Outside Dimensions                 | . 27 |
|    | IBV Unit Clearance Dimensions                       |      |
|    |                                                     | . 20 |

i i

Page

# **Table of Contents**

|                                      | Page     |
|--------------------------------------|----------|
| 12 TECHNICAL CONTACT INFORMATION     | 29<br>30 |
| Americas & Oceania                   |          |
| JCM Global                           | 30       |
| Europe, Africa, Russia & Middle East | 30       |
| JCM Europe GmbH                      | 30       |
| UK & Ireland                         | 30       |
| JCM Europe (UK Office)               | 30       |
| Asia                                 | 30       |
| JCM Gold (HK) Ltd.                   | 30       |
| Japan Cash Machine Co, Limited (HQ)  | 30       |
| 13 INDEX                             | 31       |

# **TBV<sup>TM</sup> Series** Integration Guide List of Figures

## LOF

| Figure 1  | Transaction Based Validator Unit (TBV)            | 1   |
|-----------|---------------------------------------------------|-----|
| Figure 2  | TBV Individual Major Component Names              | 2   |
| Figure 3  | Precautionary Symbols                             | 3   |
| Figure 4  | Unacceptable Banknotes                            | 4   |
| Figure 5  | Fan-Flipping Banknotes                            | 4   |
| Figure 6  | Aligning Banknotes Edges                          | 4   |
| Figure 7  | M4 Screw Locations (Right & Left Sides)           | 7   |
| Figure 8  | M4 Screw Locations (Bottom & Rear Sides)          | 7   |
| Figure 9  | Removing the Cash Box                             | .13 |
| Figure 10 | Opening the Cash Box Door                         | .13 |
| Figure 11 | Removing a Jammed Banknote 1                      | .13 |
| Figure 12 | Removing a Jammed Banknote 2                      | .13 |
| Figure 13 | Removing a Jammed Banknote 3                      | .14 |
| Figure 14 | TBV Sensor and Roller Cleaning Locations          | .15 |
| Figure 15 | TBV Operational Flowchart                         | .16 |
| Figure 16 | TBV USB Interface Schematic Diagram               | .17 |
| Figure 17 | TBV Photo-Coupler Interface Schematic Diagram     | .18 |
| Figure 18 | TBV RS232 Interface Schematic Diagram             | .19 |
| Figure 19 | TBV ccTalk Interface Schematic Diagram            | .20 |
| Figure 20 | TBV Banknote Acceptor's Outside Dimensions        | .27 |
| Figure 21 | TBV Banknote Acceptor's Clearance Dimensions      | .28 |
| Figure 22 | TBV Banknote Acceptor Cash Box Outside Dimensions | .28 |

iii 🛛

TBV<sup>™</sup> Series Integration Guide List of Figures

## THIS PAGE INTENTIONALLY LEFT BLANK

# **TBV<sup>TM</sup> Series** Integration Guide List of Tables

## LOT

| Table 1  | TBV Software Number Specifications                           | 3  |
|----------|--------------------------------------------------------------|----|
| Table 2  | TBV Type Specifications                                      | 3  |
| Table 3  | TBV Software Number Specifications                           | 3  |
| Table 4  | TBV Technical Specification                                  | 5  |
| Table 5  | TBV Environmental Specification                              | 6  |
| Table 6  | TBV Electrical Specification                                 | 6  |
| Table 7  | TBV Structural Specification                                 | 6  |
| Table 8  | BNF Set Vend Denomination Switches DS1                       | 7  |
| Table 9  | Set BNF Buzzer Volume Switches DS2                           | 7  |
| Table 10 | TBV Set Vend Denomination Switches DS3                       | 7  |
| Table 11 | TBV Centering Mechanism & Select Comm Interface Switches DS4 | 8  |
| Table 12 | TBV Photo-Coupler/RS232 Interface Selection Switch DS5       | 8  |
| Table 13 | TBV Option Memory Selection Switches DS6                     | 8  |
| Table 14 | LED Error Pattern Indications                                | 8  |
| Table 15 | TBV USB Interface Pin Assignments                            | 9  |
| Table 16 | TBV Photo-Coupler Interface Pin Assignments                  | 10 |
| Table 17 | TBV RS232 Interface Pin Assignments                          | 11 |
| Table 18 | TBV ccTalk Interface Pin Assignments                         | 12 |
| Table 19 | TBV Sensor and Roller Type Cleaning Methods                  | 15 |
| Table 20 | LED Status/Error Code Condition                              | 21 |
| Table 21 | Standard LED Error Codes                                     | 22 |
| Table 22 | LED Flash Reject Error Codes                                 | 25 |

V

TBV<sup>™</sup> Series Integration Guide List of Tables

## THIS PAGE INTENTIONALLY LEFT BLANK

# **TBV<sup>TM</sup> Series** Transaction Based Validator *Integration Guide*

Revision A

# 1 GENERAL INFORMATION Description

This section provides a general overview of the Transaction Based Validator Unit (TBV) pictured in Figure 1. This first section is designed to help navigation through this guide with ease and provides the following information:

- TBV Unit
- Component Names
- Primary Features
- Model Description
- Precautions
- Specifications
- Installation
- Connector Pin Assignments
- Preventive Maintenance
- Operational Flowchart.
- Standard Interface Circuit Schematics

### TBV Unit

- LED Diagnostics
- Unit Dimensions
- International Compliance
- Contact Information.

In order to make operation of this device easier and make navigation within this manual simpler, the following illustrations were used within the text:

- **Safety Instructions,** which need to be observed in order to protect the operators and equipment, have been written in bold text and
- have been given the pictographs: A A
  Special Notes, which effect the use of the
- Banknote Acceptor, have been written in *italic* text and have been given the pictograph:
- **Steps**, requiring the operator to perform specific actions are given sequential numbers (1., 2., 3., etc).

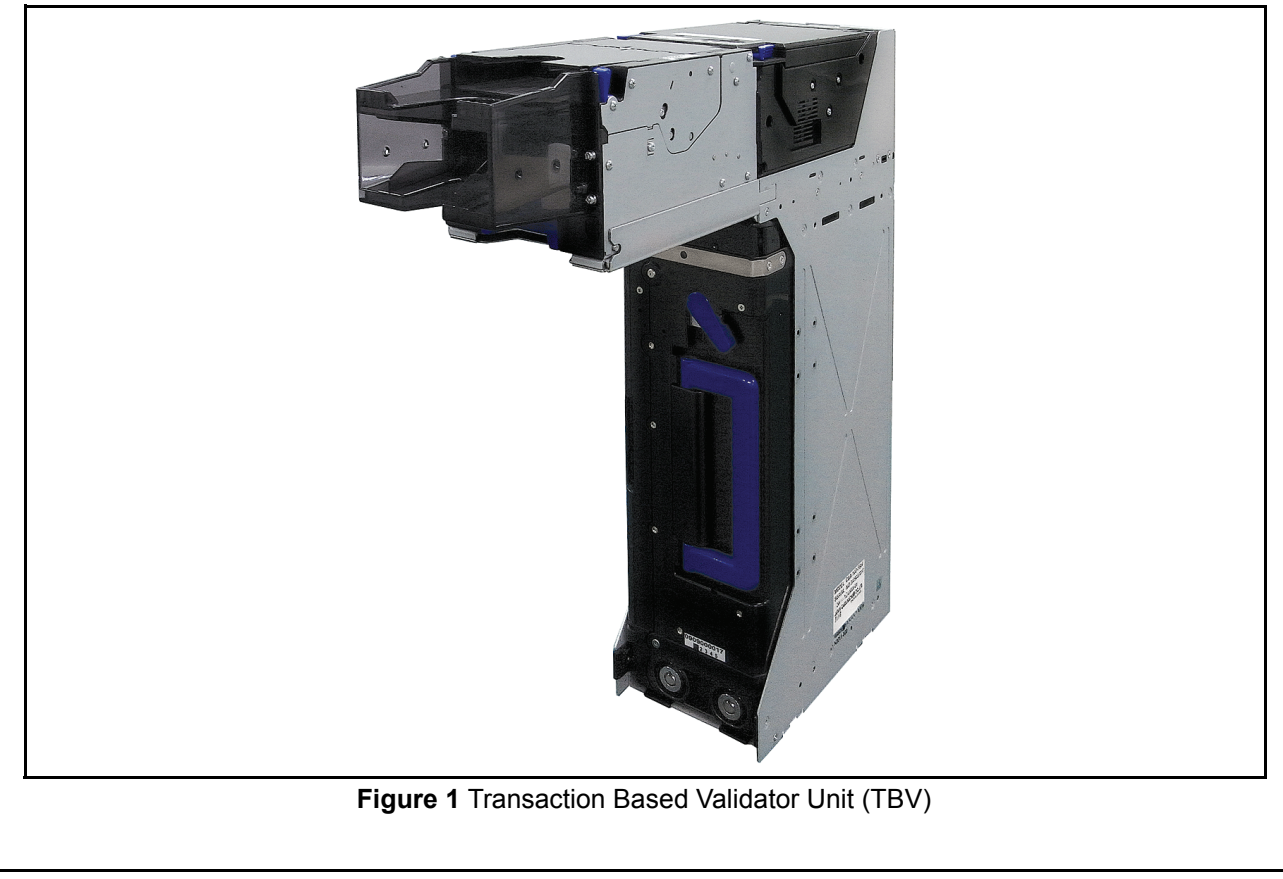

### **Component Names**

Figure 2 illustrates the TBV Component Names and Locations.

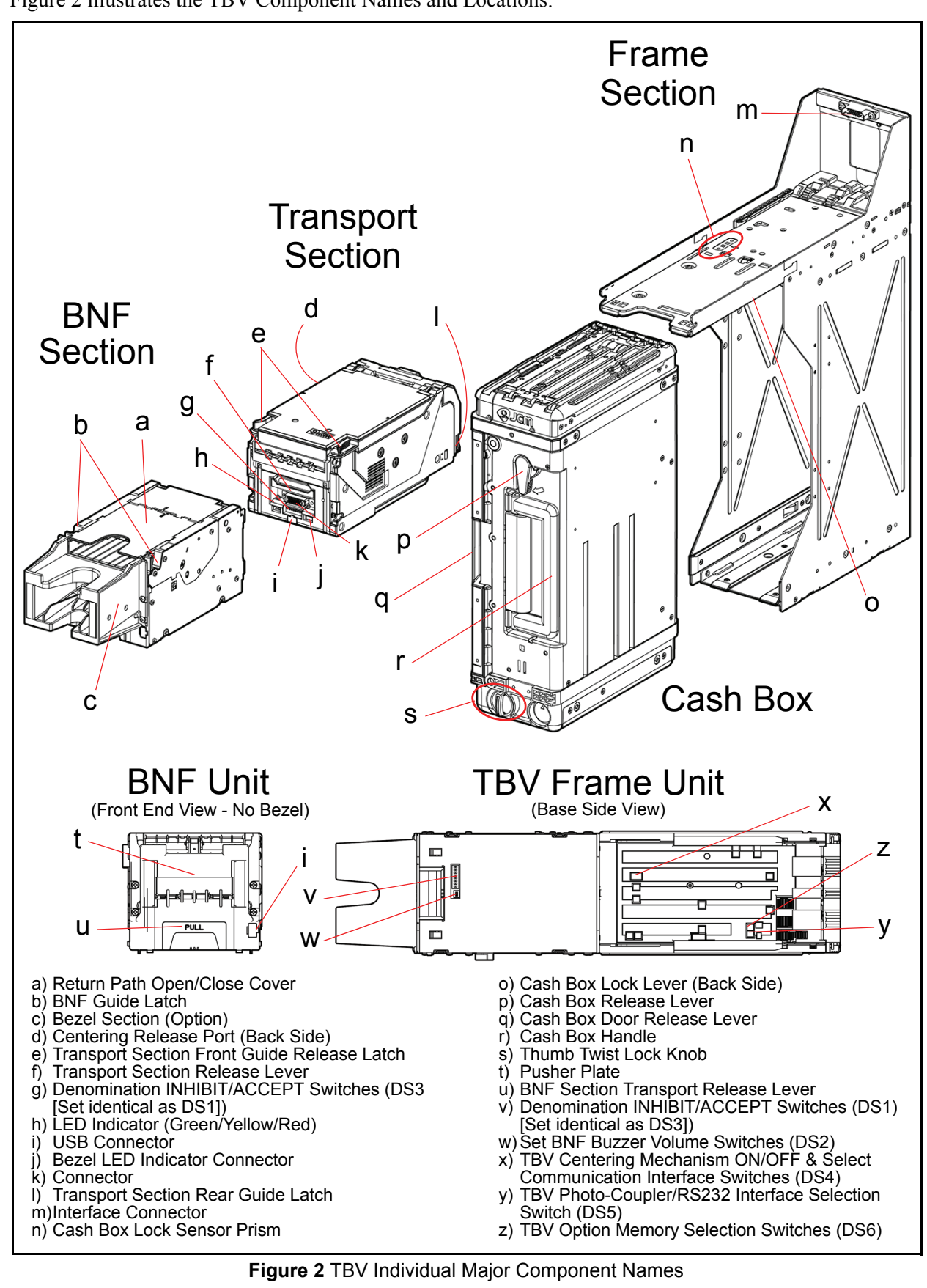

### **Primary Features**

The TBV Series of Banknote Validator contains the following primary features:

- Ability to accept 50 Banknotes at a time.
- High validation capability using the Centering Mechanism and its own high precision Sensors.
- Able to stack up to 2,000 Banknotes in the Plastic Cash Box.

### Model Descriptions

Table 1 lists the Product Model Number Descriptions.

Table 1 TBV Software Number Specifications

| NI0 | Software: <u>TBV</u> - <u>* * *</u> - <u>* * *</u>                                                    |
|-----|----------------------------------------------------------------------------------------------------|
| N   | N <sup>Q</sup> (1) (2)(3)(4) (5)(6)(7)                                                                |
| (1) | Product Series Name                                                                                   |
| (2) | Validate Sensor<br>1 = World Wide Type (Standard)                                                     |
| (3) | Option Board<br><sup>0</sup> = None (Standard)                                                        |
| (4) | Centering Unit<br>0 = Feature (Guide Width 60 - 85mm)<br>1 = None (USA Dollar 66mm only) <sup>*</sup> |
| (5) | Accessory Unit<br>F = BNF Unit<br>G = Shutter Unit<br>0 = Reserved <sup>†</sup>                       |
| (6) | Stacker Type<br>sH = Horizontal Stack Mechanism<br>LD = No Stack Mechanism                            |
| (7) | Box Access<br>0 = Front Access Frame (Standard) <sup>†</sup><br>B = Back Access Frame                 |

\*. The width dimensions of the BNF Section's Guide, the Validation Section and th Bezel are all of an equal size.

+. "0" = can be blank or omitted.

## **Type Descriptions**

Table 2 lists the Product Type Number Descriptions.

Table 2 TBV Type Specifications

| N <sup>o</sup> | Type: <u>*</u> * <u>*</u> * <u>*</u> * <u>*</u> + <u>*</u> + <u>*</u> + <u>*</u> + <u>*</u> *<br>N <sup>©</sup> (1)(2)(3)(4)(5)(6)(7)(8) |
|----------------|----------------------------------------------------------------------------------------------------|
| (1)            | Box Capacity<br>0 = No Cash Box<br>K = 2,000 notes                                                                                       |
| (2)            | Box Option<br>0 = Thumb Twist Lock Knob (Standard)<br>1 = Sealing                                                                        |
| (3)            | ICB<br>0 = None (Standard)<br>1 = Optical Transport Method                                                                               |
| (4)            | Bezel Type<br>0 = None<br>1 = Plastic (Standard)<br>2 = Metal                                                                            |
| (5)            | I/F Harness<br>1 = Standard                                                                                                    |
| (6)            | Reserved                                                                                                    |
| (7)            | Reserved                                                                                                    |
| (8)            | Reserved                                                                                                    |

## **Software Descriptions**

Table 3 lists the various Software Number Descriptions.

Table 3 TBV Software Number Specifications

|                                                                                    | Software: <u>TBV-100 FSH</u>        |       |            |     |     |
|------------------------------------------------------------------------------------|-------------------------------------|-------|------------|-----|-----|
| Nº                                                                                 | N <sup>o</sup>                      | (A)   | ∖\∕<br>(B) | (C) | (D) |
| (A)                                                                                | Software Model Name                 |       |            |     |     |
| (B)                                                                                | Denomination (Country) <sup>*</sup> |       |            |     |     |
| (C)                                                                                | C) Interface Protocol Name          |       |            |     |     |
| (D)                                                                                | Software Ve                         | rsion |            |     |     |
| * The Country Code is indicated by three (3) Alphabetical Characters following the |                                     |       |            |     |     |

The Country Code is indicated by three (3) Alphabetical Characters following the JIS Standard.

### Precautions

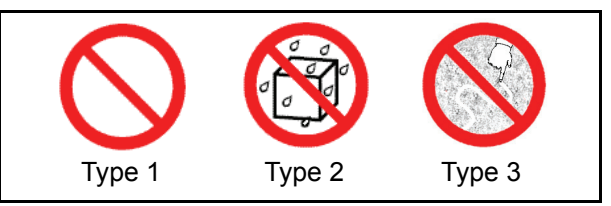

### Figure 3 Precautionary Symbols

The Figure 3 symbols are defined as follows:

- 1. (Type 1) Do not insert a torn, folded, or wet Banknote, as this action may cause a Banknote jam inside the Unit.
- 2. (Type 2) Do not expose the Unit to water. The Unit contains several precision electronic devices which can be damaged if water or liquid of any kind is sprayed or spilled into the Unit.
- 3. (Type 3) Do not install the Unit into a dusty environment. Dust may affect and degrade the various Sensor's performance.

### USER CAUTIONS

Careful measures are taken in this product design to ensure its quality, however, the following cautions should be read and understood by all users in order to confirm safe operation.

### Installation Cautions

- 1. Do not allow the Unit to endure or operate at a high temperature, in high humidity and/or in a dusty environment.
- 2. Do not install the Unit into an area where excessive vibration or shocks are present.
- 3. This equipment is not full warranted for outdoor use. Be sure that the Host Machine contains enough protection to avoid wet or dusty conditions when installing it in both open-air and indoor spaces.
- 4. Avoid exposing the Unit to direct Sunlight and/or an incandescent Lamp illumination having a Gradient Angle of 15 Degree or more, and an illumination index of 3,000 Lux or less.
- 5. Insure that the Host Machine is designed for daily operational access such as maintenance and/or clearing a Banknote Jam.

- 6. When installing the equipment, connect the Frame Unit to the Frame Ground of the Host Machine.
- 7. Be sure to connect the Ground Wire of the Interface Connector to the Chassis Frame Ground.

### Mounting, Dismounting & Transportation

- 1. Be sure to turn the Power OFF before mounting or removing the Unit from its permanent location. Plugging or unplugging Connector Plugs from their receptacles while the Power is ON may cause damage to the Unit.
- 2. When reassembling a disassembled Unit Section, ensure that each part is properly placed in its original correct location.
- 3. Be sure to carry the Unit by both hands when transporting it. Holding the Unit with one hand may cause personal injury if the Unit accidently becomes disassembled and falls apart.
- 4. Be careful not to use excessive outside pressure on the Unit, or subject it to excessive vibration during transportation.
- 5. Be careful not to exert external pressure on the equipment without the Cash Box in place. Strong pressure on the Frame may cause it to distort.

### **Preventive Maintenance**

- 1. Be sure to turn the Power OFF before beginning a Maintenance Procedure. The equipment produces improper operating signals while in maintenance mode that may cause personal injury.
- 2. If the Validator Section is dirty due to dust, foreign objects or other such debris adhering to it, the Banknote acceptance rate will degrade. Clean the Unit once a month to keep its performance optimal and stable.
- 3. Use a soft, lint-free cloth, Cotton swab or Compressed Air spray to clean dust and debris from the Banknote transportation path.
- 4. Perform cleaning and maintenance regularly when using the equipment in places where excessive Automobile exhaust emission or Cigarette Smoke may exist.

Caution: Do not use Alcohol, thinner or citrus based products for cleaning any surfaces. The Lenses can become clouded by chemical effect that may cause acceptance errors. Use a lint-free cloth soaked with purified water and wrung dry to clean the internal surfaces and <u>BNF Rollers only</u>.

- 5. Be sure that the Guide or individual Unit Sections are properly replaced in their correct location following a maintenance procedure.
- 6. Do not redesign or disassemble the Unit. Unauthorized use by inadequately trained personnel, or use outside the original manufacture's intended use for operation voids the warranty.

### **Banknote Fitness Requirements**

1. The following Banknote types may not validate correctly, or can cause a Banknote jam and/or damage to the Unit's Transport path.

Banknotes exhibiting the conditions listed below and illustrated in Figure 4 should be avoided:

- · Having perforated or torn areas
- Having excessive folds
- Wet or damp
- Having excessive wrinkles
- Shabby/warn condition
- Adhering foreign objects and/or oil.

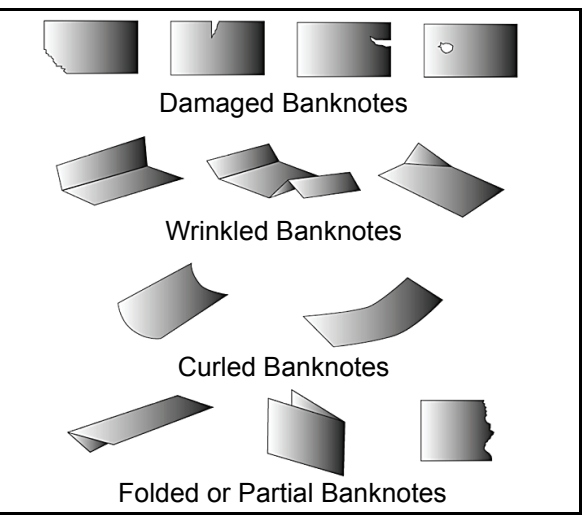

### Figure 4 Unacceptable Banknotes

2. When inserting a bundle of Banknotes, Flip-over and Fan-Flip the Banknotes; especially the new or nearly new Banknotes in order to insert air inbetween them so they do not stick each other prior to Bezel insertion (See Figure 5).

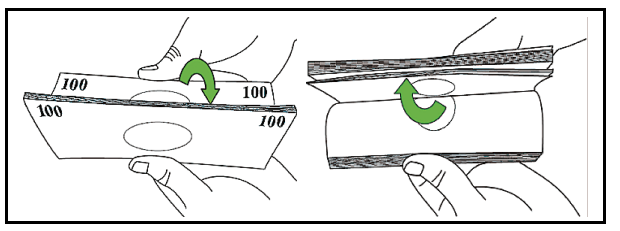

### Figure 5 Fan-Flipping Banknotes

3. When inserting mixed, different sized Banknotes into the Bezel, align one side of their rough edges smoothly to one side of the bundle before inserting them (See Figure 6).

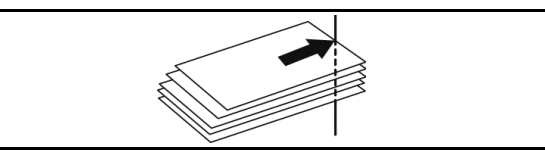

Figure 6 Aligning Banknotes Edges

| 2 SPECIFICATIONS                |                                                                                                    |  |  |
|---------------------------------|----------------------------------------------------------------------------------------------------|--|--|
| Technical Specificat            | tions                                                                                                    |  |  |
|                                 | Table 4 IBV Technical Specification                                                                                                    |  |  |
| Acceptance Rate:                | <ul> <li>98% or greater</li> <li>Note: The following banknote types are excluded: <ul> <li>a) Worn, dirty wet, stained, torn or excessively wrinkled Banknotes</li> <li>b) Double (dual) Banknotes</li> <li>c) Banknotes adhering Oil or Iron powder</li> <li>d) Banknotes having folded corners or edges</li> <li>e) Banknotes with excessive or inadequate magnetism or unclear graphics</li> <li>f) Banknotes having the wrong cut dimensions or a printing displacement</li> <li>g) Banknotes having excessive fold lines or specific Banknote processing machine markings.</li> </ul> </li> </ul>                                                                                                    |  |  |
| Bill Types Accepted:            | Long side: 110-170mm (4.33-6.69 in.)<br>Short side: 60-85mm (2.36-3.35 in.)                                                                                                    |  |  |
| Barcode Coupon <sup>*</sup> :   | <ul> <li>Standard Specification <ul> <li>a) Read code interleaved: 2 of 5</li> <li>b) Narrow Bar: 0.5mm-0.6mm (0.019-0.023 in.)</li> <li>c) Wide Bar/Narrow Bar = 3:1</li> <li>d) Characters: 18 Characters</li> <li>e) Print Position: Middle (Divide a Coupon equally on the left, right, top and bottom of the Coupon's center)</li> <li>f) Print Width: Wider than 10mm (0.39 in.)</li> </ul> </li> </ul>                                                                                                    |  |  |
| Batch                           | Up to 50 Notes                                                                                                    |  |  |
| Insertion Direction:            | Banknote: Four-way<br>Barcode Coupon: Two-way (Only with Surface facing upward)                                                                                                    |  |  |
| Processing Speed <sup>†</sup> : | <ul> <li>Fixed Type:</li> <li>Banknote <ul> <li>Approximately 1.3 seconds/note from Banknote insertion to Escrow.</li> <li>Approximately 1.7 seconds/note between the first and next Banknote insertion during a sequential insertion operation.</li> </ul> </li> <li>Barcode Coupon/Double Read<sup>‡</sup> <ul> <li>Approximately 3.7 seconds/note between the next Banknote insertion during a sequential insertion operation.</li> </ul> </li> <li>Barcode Coupon/Single Read<sup>‡</sup> <ul> <li>Approximately 1.3 seconds/note between the next Banknote insertion during a sequential insertion operation.</li> </ul> </li> <li>Barcode Coupon/Single Read<sup>‡</sup> <ul> <li>Approximately 1.3 seconds/note from Banknote insertion to Escrow.</li> <li>Approximately 2.0 seconds/note from Banknote insertion to Escrow.</li> </ul> </li> <li>Approximately 2.0 seconds/note between the next Banknote insertion during a sequential insertion operation.</li> </ul> <li>Centering Model: <ul> <li>Banknote</li> <li>Approximately 1.6 seconds/note from Banknote insertion to Escrow.</li> <li>Approximately 2.0 seconds/note from Banknote insertion to Escrow.</li> <li>Approximately 2.0 seconds/note between the next Banknote insertion during a sequential insertion operation.</li> </ul> </li> <li>Banknote <ul> <li>Approximately 2.0 seconds/note from Banknote insertion to Escrow.</li> <li>Approximately 2.0 seconds/note between the next Banknote insertion during a sequential insertion operation.</li> </ul> </li> <li>Barcode Coupon/Double Read<sup>‡</sup> <ul> <li>Approximately 3.5 seconds/note between the next Banknote insertion during a sequential insertion operation.</li> </ul> </li> <li>Barcode Coupon/Single Read<sup>‡</sup> <ul> <li>Approximately 1.6 seconds/note from Banknote insertion to Escrow.</li> <li>Approximately 3.5 seconds/note between the next Banknote insertion during a sequential insertion operation.</li> </ul> </li> <li>Bar-code Coupon/Single Read<sup>‡</sup> <ul> <li>Approximately 1.6 seconds/note from Banknote insertion to Escrow.</li> <li>Approximately 1.6 seconds/note from Banknote in</li></ul></li> |  |  |
| Validation Method:              | Optical (6 Illumination, [Transmissive/Reflective]) and Magnetic                                                                                                    |  |  |
| Diagnostic Indicators:          | LED Full Color                                                                                                    |  |  |
| Escrow:                         | 1 Note                                                                                                    |  |  |
| Anti-stringing Mechanism:       | Optical Sensor & Pusher Mechanism                                                                                                    |  |  |
| Intorfaco:                      | Photo-Coupler Isolation, RC232C, ccTalk, USB (Full Speed)                                                                                                    |  |  |

t. The time between the first Banknote insertion to the next Banknote sequential insertion operation.

‡. The Barcode Coupon Reading Specification can be changed by DIP Switch Settings.

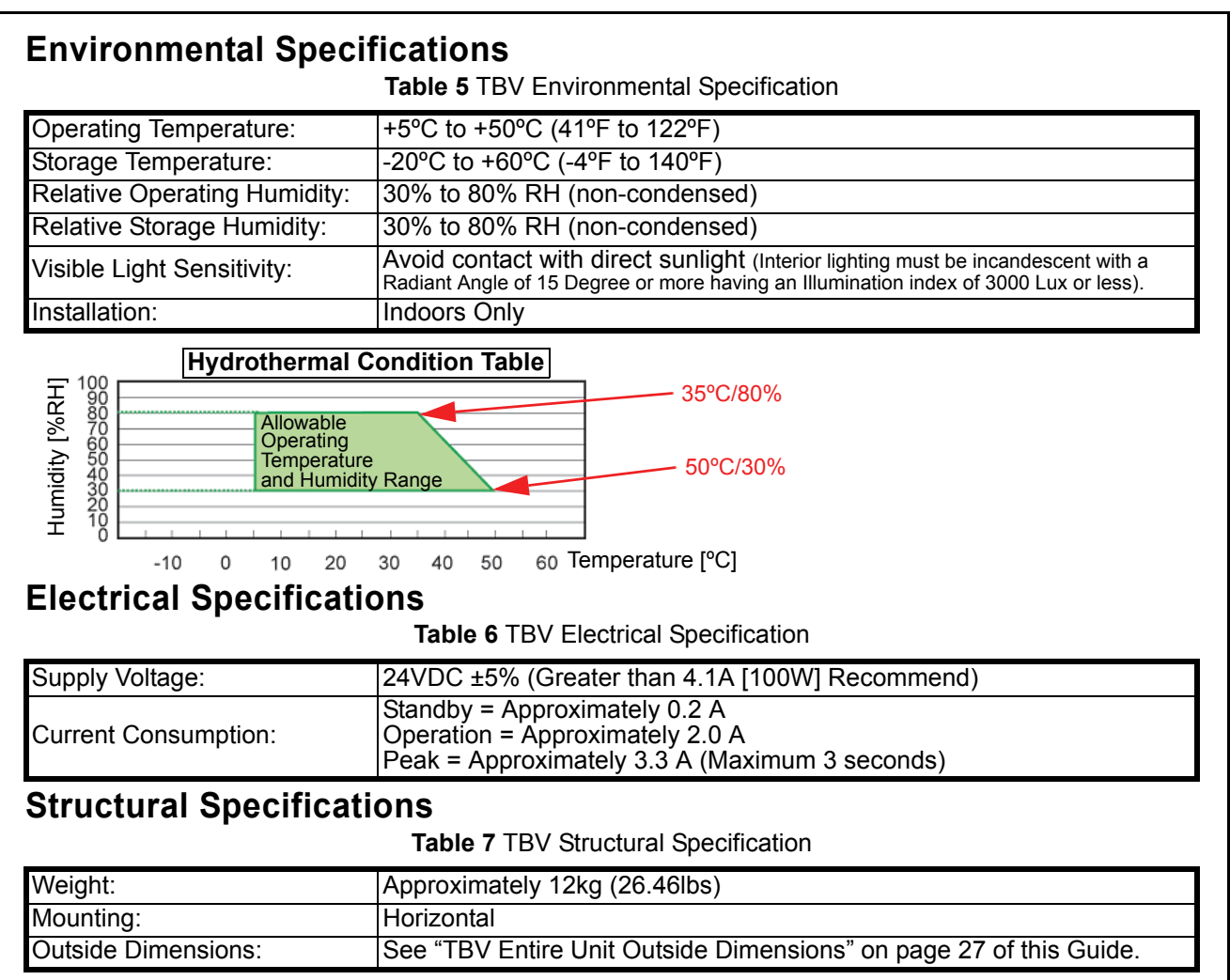

## 3 INSTALLATION Installation Process

Perform the following steps to install the TBV Unit:

- 1. Place the TBV in its intended mounting location.
- 2. Bolt both the right and left sides of the TBV Frame into its intended location using 8 Pan Head Screws (4 on each side) from outside of the Frame when this particular mounting configuration is preferred (See Figure 7).

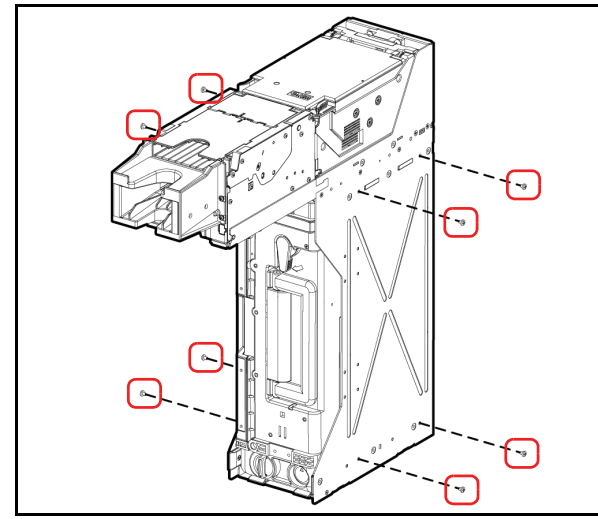

Figure 7 M4 Screw Locations (Right & Left Sides)

- 3. Remove the Cash Box and bolt the back side and bottom side of the TBV Frame into its intended location using 8 (eight) M4 Pan Head Screws from the outside of the frame when this mounting configuration is preferred (See Figure 8).
- NOTE: The maximum length of the M4 Pan Head Screws should be 4mm plus the thickness of the Cabinet or mounting Bracket (See "TBV Entire Unit Outside Dimensions" on page 27 of this Guide to confirm each Screw pitch condition).

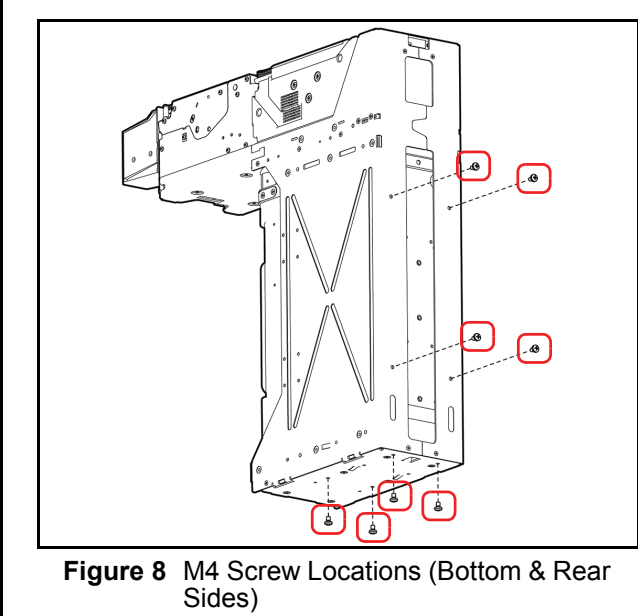

- 4. Connect the TBV Unit to the Host Machine using a packaged Harness, and then supply the power.
- NOTE: To install the TBV Unit into a Host Machine, affix at least two of the four side dimension in place.

## **DIP Switch Configurations**

This portion provides the denomination value DIP Switch Block settings for the TBV Unit.

 Table 8 BNF Set Vend Denomination Switches

 DS1

| ON<br>OFF 1 2 3 4 5 6 7 8 DS1 |                  |               |  |
|-------------------------------|------------------|---------------|--|
| Switch No.                    | Switch ON        | Switch OFF    |  |
| 1                             | VEND 1 INHIBIT   | VEND 1 ACCEPT |  |
| 2                             | VEND 2 INHIBIT   | VEND 2 ACCEPT |  |
| 3                             | VEND 3 INHIBIT   | VEND 3 ACCEPT |  |
| 4                             | VEND 4 INHIBIT   | VEND 4 ACCEPT |  |
| 5                             | VEND 5 INHIBIT   | VEND 5 ACCEPT |  |
| 6                             | VEND 6 INHIBIT   | VEND 6 ACCEPT |  |
| 7                             | VEND 7 INHIBIT   | VEND 7 ACCEPT |  |
| 8                             | N/A <sup>*</sup> | OFF (Fixed)   |  |

<sup>\*.</sup> Not Applicable (N/A). Never Switched to ON.

Table 9 Set BNF Buzzer Volume Switches DS2

| Switch<br>No. | Switch ON             | Switch OFF                |  |  |
|---------------|-----------------------|---------------------------|--|--|
| 1             | N/A <sup>*</sup>      | OFF (Fixed)               |  |  |
| 2             | Performance Buzzer ON | Performance Buzzer<br>OFF |  |  |
| 3             | ON Fixed              | N/A*                      |  |  |
| 4             | N/A*                  | OFF (Fixed)               |  |  |

\*. Not Applicable (N/A). Never Switched to ON.

 Table 10 TBV Set Vend Denomination Switches

 DS3

| ON<br>OFF<br>1 2 3 4 5 6 7 8<br>OFF |                  |               |  |  |
|-------------------------------------|------------------|---------------|--|--|
| Switch No.                          | Switch ON        | Switch OFF    |  |  |
| 1                                   | VEND 1 INHIBIT   | VEND 1 ACCEPT |  |  |
| 2                                   | VEND 2 INHIBIT   | VEND 2 ACCEPT |  |  |
| 3                                   | VEND 3 INHIBIT   | VEND 3 ACCEPT |  |  |
| 4                                   | VEND 4 INHIBIT   | VEND 4 ACCEPT |  |  |
| 5                                   | VEND 5 INHIBIT   | VEND 5 ACCEPT |  |  |
| 6                                   | VEND 6 INHIBIT   | VEND 6 ACCEPT |  |  |
| 7                                   | VEND 7 INHIBIT   | VEND 7 ACCEPT |  |  |
| 8                                   | N/A <sup>*</sup> | OFF (Fixed)   |  |  |

\*. Not Applicable (N/A). Never Switched to ON.

NOTE: When installing the BNF Section onto the TBV-100 Unit, DIP Switch #3 settings will have no effect. In this case, DIP Switch #1 on the BNF Section must therefore be used for setting the required denomination.

## Table 11 TBV Centering Mechanism & Select Comm Interface Switches DS4

|            | ON<br>OFF                                                                          | D   | <u>Set I</u><br>S4 | dentical  |  |
|------------|------------------------------------------------------------------------------------|-----|--------------------|-----------|--|
| Switch No. | Switch ON                                                                          |     | Swi                | tch OFF   |  |
| 1          | Fixed Model Centering Model                                                        |     |                    |           |  |
| 2          | Barcode Coupon Barcode Coupon<br>Single Read <sup>*</sup> Double Read <sup>*</sup> |     |                    |           |  |
| 3†         | I/F Selection                                                                      | Sv  | witch #3           | Switch #4 |  |
| Ŭ          | RS232                                                                              |     | OFF                | OFF       |  |
|            | Photo-Coupler                                                                      |     | ON                 | OFF       |  |
| 4†         | ccTalk                                                                             | OFF |                    | ON        |  |
| 7          | ccTalk with Encryption ON ON                                                       |     |                    |           |  |

When using the "Single Read" Barcode Coupon setting, its Checksum may have to be changed to improve reading accuracy. The "Double Read" setting however, has a higher reliability and read accuracy by the TBV Validation System.

### †. Match each setting to equal the setting of DIP Switch DS5 Switch #1. Table 12 TBV Photo-Coupler/RS232 Interface Selection Switch DS5

| [          | ON<br>OFF Photo<br>OFF RS2 | Coupler<br>;<br>32 |
|------------|----------------------------|--------------------|
| Switch No. | Switch ON                  | Switch OFF         |
| 1*         | Photo-Coupler              | RS232              |

\*. Match each setting to DIP Switch DS4 Switches #3 & #4.

 Table 13 TBV Option Memory Selection Switches

 DS6

|            | ON ON ON ON ON OFF 1 2 DS | 6           |
|------------|---------------------------|-------------|
| Switch No. | Switch ON                 | Switch OFF  |
| 1          | N/A <sup>*</sup>          | OFF (Fixed) |
| 2          | N/A*                      | OFF (Fixed) |

\*. Not Applicable (N/A). Never Switched to ON.

### **Primary LED Indications**

The following Table 14 Color LED indications occur during various TBV operating and error conditions.

Table 14 LED Error Pattern Indications

| Mode                                                                         | TBV LED<br>Indication    | TBV Condition                                                                    |  |
|------------------------------------------------------------------------------|--------------------------|----------------------------------------------------------------------------------|--|
|                                                                              | Lit Blue                 | Stand-by (Waiting for a Banknote insertion)                                      |  |
|                                                                              | Lit Yellow               | Waiting for a Host Machine<br>Command                                            |  |
| Normal<br>Mode                                                               | OFF<br>(Extinguished)    | BUSY (Processing Validation) or an<br>INHIBIT Command                            |  |
|                                                                              | Lit Green                | Cash Box Near Full detection                                                     |  |
|                                                                              | Yellow Flashes           | Internal processing (Self download: Transport Section $\rightarrow$ BNF Section) |  |
|                                                                              | Yellow Flashes*          | Banknote Jam or Setting malfunction                                              |  |
|                                                                              | Red Flashes <sup>†</sup> | Abnormal (ABN) Error                                                             |  |
| Download<br>Mode                                                             | Green Flashes            | Waiting for a Download                                                           |  |
|                                                                              | Yellow Flashes           | Downloading                                                                      |  |
|                                                                              | Lit Blue                 | Download completed                                                               |  |
| * Returns to Stand-by Mode after clearing the error condition (See "Standard |                          |                                                                                  |  |

Error Codes" on page 22 of this Guide to resolve the error type).

†. Returns to Stand-by Mode from a RESET Command, or after clearing the error condition (See "Standard Error Codes" on page 22 of this Guide to resolve the error type).

| 4 CON                                                               | CONNECTOR PIN ASSIGNMENTS                            |                                                 |                                                                                                    |  |  |
|---------------------------------------------------------------------|------------------------------------------------------|-------------------------------------------------|----------------------------------------------------------------------------------------------------|--|--|
| able 15 through Table 18 list the TBV Pin Assignments respectively. |                                                      |                                                 |                                                                                                    |  |  |
| Table 15 lis                                                        | Table 15 lists the TBV USB Interface Pin Assignments |                                                 |                                                                                                    |  |  |
| 10010 10 115                                                        |                                                      | 15 TBV I                                        | JSB Interface Pin Assignments                                                                                                    |  |  |
|                                                                     |                                                      |                                                 | Back Sido View                                                                                                    |  |  |
|                                                                     | Back Side View                                       |                                                 |                                                                                                    |  |  |
|                                                                     | Sock                                                 |                                                 | Det Unit Side): DB1P026SA1 ( ICM)                                                                                                    |  |  |
|                                                                     | Soc<br>Contact (Frame                                | ket (Frame<br>Unit Side)<br>UL3443<br>2-26P-100 | e Unit Side): DR110260A1 (JCM)<br>: D02-22-22P-10000 (JAE) (Pole# 1,9,18 & 26)<br>: AWG#24 Ø1.3mm or less<br>D0 ( JAE) (Poles except 1 9 18 & 26) |  |  |
|                                                                     |                                                      | UL1061                                          | AWG#26 Ø1.1mm or less                                                                                                    |  |  |
| Pin No.                                                             | Signal Name                                          | I/O <sup>*</sup>                                | Function                                                                                                    |  |  |
| 1                                                                   | 24V DC (POWER)                                       | -                                               | +24V DC Power Supply                                                                                                    |  |  |
| 2                                                                   | M-RESET                                              | IN                                              | Acceptor Reset Signal Input Line                                                                                                    |  |  |
| 3                                                                   | USB+                                                 | IN/<br>OUT                                      | USB Communication Input/Output Signal Line                                                                                                    |  |  |
| 4                                                                   | USB-                                                 | IN/<br>OUT                                      | USB Communication Input/Output Signal Line                                                                                                    |  |  |
| 5                                                                   | USB GND                                              |                                                 | USB Communication Ground (0V DC)                                                                                                    |  |  |
| 6                                                                   | -                                                    |                                                 | No Connection                                                                                                    |  |  |
| 7                                                                   | -                                                    |                                                 | No Connection                                                                                                    |  |  |
| 8                                                                   | -                                                    |                                                 | No Connection                                                                                                    |  |  |
| 9                                                                   | 24V DC (POWER)                                       |                                                 | +24V DC Power Supply                                                                                                    |  |  |
| 10                                                                  | -                                                    |                                                 | No Connection                                                                                                    |  |  |
| 11                                                                  | -                                                    |                                                 | No Connection                                                                                                    |  |  |
| 12                                                                  | +12V (Opto)                                          |                                                 | +12V DC (or +5V DC)                                                                                                    |  |  |
| 13                                                                  | USB Vbus                                             |                                                 | USB Communication Vbus Signal Line (+5V DC)                                                                                                    |  |  |
| 14                                                                  | -                                                    |                                                 | No Connection                                                                                                    |  |  |
| 15                                                                  | -                                                    |                                                 | No Connection                                                                                                    |  |  |
| 16                                                                  | -                                                    |                                                 | No Connection                                                                                                    |  |  |
| 17                                                                  | -                                                    |                                                 | No Connection                                                                                                    |  |  |
| 18                                                                  | Power GND                                            |                                                 | 0V DC Power Supply                                                                                                    |  |  |
| 19                                                                  | -                                                    |                                                 | No Connection                                                                                                    |  |  |
| 20                                                                  | -                                                    |                                                 | No Connection                                                                                                    |  |  |
| 21                                                                  | -                                                    |                                                 | No Connection                                                                                                    |  |  |
| 22                                                                  | -                                                    |                                                 | No Connection                                                                                                    |  |  |
| 23                                                                  | -                                                    |                                                 | No Connection                                                                                                    |  |  |
| 24                                                                  | -                                                    |                                                 | No Connection                                                                                                    |  |  |
| 25                                                                  | -                                                    |                                                 | No Connection                                                                                                    |  |  |
| 26                                                                  | Power GND                                            |                                                 | 0V DC Power Supply                                                                                                    |  |  |
| Frame<br>GND                                                        | Frame Ground                                         |                                                 | (Be sure to connect it to the Chassis Frame)                                                                                                    |  |  |

viewed from the Banknote Validator's backside.

| Table 16 l                                                                                                    | Table 16 lists the TBV Photo-Coupler Interface Pin Assignments         Table 16 TBV Photo-Coupler Interface Pin Assignments |     |                                              |  |  |
|----------------------------------------------------------------------------------------------------|----------------------------------------------------------------------------------------------------|-----|----------------------------------------------|--|--|
|                                                                                                    | Back Side View                                                                                                    |     |                                              |  |  |
| Back Side View<br>Socket (Transport Unit Side): DR1P026SA1 (JCM)<br>Socket (Frame Unit Side): DR1R026PA1 (JCM)<br>Contact (Frame Unit Side): D02-22-22P-10000 (JAE) (Pole# 1,9,18 & 26)<br>UL3443 AWG#24 Ø1.3mm or less<br>D02-22-26P-10000 (JAE) (Poles except 1,9,18 & 26)<br>UL1061 AWG#26 Ø1.1mm or less |                                                                                                    |     |                                              |  |  |
| Pin No. Signal Name I/O <sup>*</sup> Function                                                                                                    |                                                                                                    |     | Function                                     |  |  |
| 1                                                                                                    | 24V DC (POWER)                                                                                                    | -   | +24V DC Power Supply                         |  |  |
| 2                                                                                                    | M-RESET                                                                                                    | IN  | Acceptor Reset Signal Input Line             |  |  |
| 3                                                                                                    | -                                                                                                    |     | No Connection                                |  |  |
| 4                                                                                                    | -                                                                                                    |     | No Connection                                |  |  |
| 5                                                                                                    | -                                                                                                    |     | No Connection                                |  |  |
| 6                                                                                                    | -                                                                                                    |     | No Connection                                |  |  |
| 7                                                                                                    | -                                                                                                    |     | No Connection                                |  |  |
| 8                                                                                                    | -                                                                                                    |     | No Connection                                |  |  |
| 9                                                                                                    | 24V DC (POWER)                                                                                                    |     | +24V DC Power Supply                         |  |  |
| 10                                                                                                    | -                                                                                                    |     | No Connection                                |  |  |
| 11                                                                                                    | Serial OUT                                                                                                    | OUT | Serial Communication Output Signal Line TXD  |  |  |
| 12                                                                                                    | +12V (Opto)                                                                                                    |     | Interface Power Supply (+12V DC)             |  |  |
| 13                                                                                                    | -                                                                                                    |     | No Connection                                |  |  |
| 14                                                                                                    | -                                                                                                    |     | No Connection                                |  |  |
| 15                                                                                                    | -                                                                                                    |     | No Connection                                |  |  |
| 16                                                                                                    | -                                                                                                    |     | No Connection                                |  |  |
| 17                                                                                                    | -                                                                                                    |     | No Connection                                |  |  |
| 18                                                                                                    | Power GND                                                                                                    |     | 0V DC Power Supply                           |  |  |
| 19                                                                                                    | Opto GND                                                                                                    |     | Photo-coupler Communication Ground           |  |  |
| 20                                                                                                    | Serial IN                                                                                                    | IN  | Serial Communication Input Signal Line RXD   |  |  |
| 21                                                                                                    | -                                                                                                    |     | No Connection                                |  |  |
| 22                                                                                                    | -                                                                                                    |     | No Connection                                |  |  |
| 23                                                                                                    | -                                                                                                    |     | No Connection                                |  |  |
| 24                                                                                                    | -                                                                                                    |     | No Connection                                |  |  |
| 25                                                                                                    | -                                                                                                    |     | No Connection                                |  |  |
| 26                                                                                                    | Power GND                                                                                                    |     | 0V DC Power Supply                           |  |  |
| Frame<br>GND                                                                                                    | Frame Ground                                                                                                    |     | (Be sure to connect it to the Chassis Frame) |  |  |

\*. I/O (input/output) is the terminal as viewed from the Banknote Validator's backside.

| Table 17 lists the TBV RS232 Interface Pin Assignments         Table 17 TBV RS232 Interface Pin Assignments |                                                                                                    |     |                                              |  |  |
|----------------------------------------------------------------------------------------------------|----------------------------------------------------------------------------------------------------|-----|----------------------------------------------|--|--|
| Γ                                                                                                    | Back Side View                                                                                                    |     |                                              |  |  |
|                                                                                                    |                                                                                                    |     |                                              |  |  |
|                                                                                                    | Socket (Transport Unit Side): DR1P026SA1 (JCM)<br>Socket (Frame Unit Side): DR1R026PA1 (JCM)<br>Contact (Frame Unit Side): D02-22-22P-10000 (JAE) (Pole# 1,9,18 & 26)<br>UL3443 AWG#24 Ø1.3mm or less<br>D02-22-26P-10000 (JAE) (Poles except 1,9,18 & 26)<br>UL1061 AWG#26 Ø1.1mm or less |     |                                              |  |  |
| Pin No. Signal Name I/O <sup>*</sup> Function                                                               |                                                                                                    |     |                                              |  |  |
| 1                                                                                                    | 24V DC (POWER)                                                                                                    | -   | +24V DC Power Supply                         |  |  |
| 2                                                                                                    | M-RESET                                                                                                    | IN  | Acceptor Reset Signal Input Line             |  |  |
| 3                                                                                                    | -                                                                                                    |     | No Connection                                |  |  |
| 4                                                                                                    | -                                                                                                    |     | No Connection                                |  |  |
| 5                                                                                                    | -                                                                                                    |     | No Connection                                |  |  |
| 6                                                                                                    | _                                                                                                    |     | No Connection                                |  |  |
| 7                                                                                                    | -                                                                                                    |     | No Connection                                |  |  |
| 8                                                                                                    | -                                                                                                    |     | No Connection                                |  |  |
| 9                                                                                                    | 24V DC (POWER)                                                                                                    |     | +24V DC Power Supply                         |  |  |
| 10                                                                                                    | GND                                                                                                    |     | RS232 Interface Ground                       |  |  |
| 11                                                                                                    | Serial OUT                                                                                                    | OUT | Serial Communication Output Signal Line TXD  |  |  |
| 12                                                                                                    | +12V (Opto)                                                                                                    |     | +12V DC (or +5V)                             |  |  |
| 13                                                                                                    | -                                                                                                    |     | No Connection                                |  |  |
| 14                                                                                                    | _                                                                                                    |     | No Connection                                |  |  |
| 15                                                                                                    | -                                                                                                    |     | No Connection                                |  |  |
| 16                                                                                                    | -                                                                                                    |     | No Connection                                |  |  |
| 17                                                                                                    | -                                                                                                    |     | No Connection                                |  |  |
| 18                                                                                                    | Power GND                                                                                                    |     | 0V DC Power Supply                           |  |  |
| 19                                                                                                    | -                                                                                                    |     | No Connection                                |  |  |
| 20                                                                                                    | Serial IN                                                                                                    | IN  | Serial Communication Input Signal Line RXD   |  |  |
| 21                                                                                                    | -                                                                                                    |     | No Connection                                |  |  |
| 22                                                                                                    | -                                                                                                    |     | No Connection                                |  |  |
| 23                                                                                                    | -                                                                                                    |     | No Connection                                |  |  |
| 24                                                                                                    | -                                                                                                    |     | No Connection                                |  |  |
| 25                                                                                                    | -                                                                                                    |     | No Connection                                |  |  |
| 26                                                                                                    | Power GND                                                                                                    |     | 0V DC Power Supply                           |  |  |
| Frame<br>GND                                                                                                | Frame Ground                                                                                                    |     | (Be sure to connect it to the Chassis Frame) |  |  |

\*. I/O (input/output) is the terminal as viewed from the Banknote Validator's backside.

| Table 18 lists the TBV ccTalk Interface Pin Assignments.Table 18 TBV ccTalk Interface Pin Assignments                                                                                                    |                                                |            |                                              |  |  |
|----------------------------------------------------------------------------------------------------|------------------------------------------------|------------|----------------------------------------------|--|--|
|                                                                                                    | Back Side View                                 |            |                                              |  |  |
|                                                                                                    | Socket (Transport Unit Side): DR1P026SA1 (JCM) |            |                                              |  |  |
| Socket (Frame Unit Side): DR1R026PA1 (JCM)<br>Contact (Frame Unit Side): D02-22-22P-10000 (JAE) (Pole# 1,9,18 & 26)<br>UL3443 AWG#24 Ø1.3mm or less<br>D02-22-26P-10000 (JAE) (Poles except 1,9,18 & 26)<br>UL1061 AWG#26 Ø1.1mm or less |                                                |            |                                              |  |  |
| Pin No. Signal Name I/O <sup>*</sup> Function                                                                                                    |                                                |            | Function                                     |  |  |
| 1                                                                                                    | 24V DC (POWER)                                 | -          | +24V DC Power Supply                         |  |  |
| 2                                                                                                    | M-RESET                                        | IN         | Acceptor Reset Signal Input Line             |  |  |
| 3                                                                                                    | -                                              |            | No Connection                                |  |  |
| 4                                                                                                    | -                                              |            | No Connection                                |  |  |
| 5                                                                                                    | -                                              |            | No Connection                                |  |  |
| 6                                                                                                    | -                                              |            | No Connection                                |  |  |
| 7                                                                                                    | -                                              |            | No Connection                                |  |  |
| 8                                                                                                    | -                                              |            | No Connection                                |  |  |
| 9                                                                                                    | 24V DC (POWER)                                 |            | +24V DC Power Supply                         |  |  |
| 10                                                                                                    | GND                                            |            | ccTalk Interface Ground                      |  |  |
| 11                                                                                                    | -                                              |            | No Connection                                |  |  |
| 12                                                                                                    | +12V (Opto)                                    |            | Interface Power Supply +12V DC               |  |  |
| 13                                                                                                    | -                                              |            | No Connection                                |  |  |
| 14                                                                                                    | -                                              |            | No Connection                                |  |  |
| 15                                                                                                    | -                                              |            | No Connection                                |  |  |
| 16                                                                                                    | -                                              |            | No Connection                                |  |  |
| 17                                                                                                    | ccTalk PULL UP                                 |            | ccTalk Communication Signal Line Pull Up     |  |  |
| 18                                                                                                    | Power GND                                      |            | 0V DC Power Supply                           |  |  |
| 19                                                                                                    | -                                              |            | No Connection                                |  |  |
| 20                                                                                                    | -                                              |            | No Connection                                |  |  |
| 21                                                                                                    | -                                              |            | No Connection                                |  |  |
| 22                                                                                                    | -                                              |            | No Connection                                |  |  |
| 23                                                                                                    | -                                              |            | No Connection                                |  |  |
| 24                                                                                                    | -                                              |            | No Connection                                |  |  |
| 25                                                                                                    | ccTalk                                         | IN/<br>OUT | ccTalk Communication SIgnal Line             |  |  |
| 26                                                                                                    | Power GND                                      |            | 0V DC Power Supply                           |  |  |
| Frame<br>GND                                                                                                    | Frame Ground                                   |            | (Be sure to connect it to the Chassis Frame) |  |  |

\*. I/O (input/output) is the terminal as viewed from the Banknote Validator's backside.

## 5 PREVENTIVE MAINTENANCE Retrieving Banknotes

To retrieve TBV Cash Box deposited Banknotes, perform the following steps:

- 1. Rotate the Cash Box Release Lever Clockwise (See Figure 9 a), and
- 2. Remove the Cash Box from the TBV Frame Unit (See Figure 9 b).

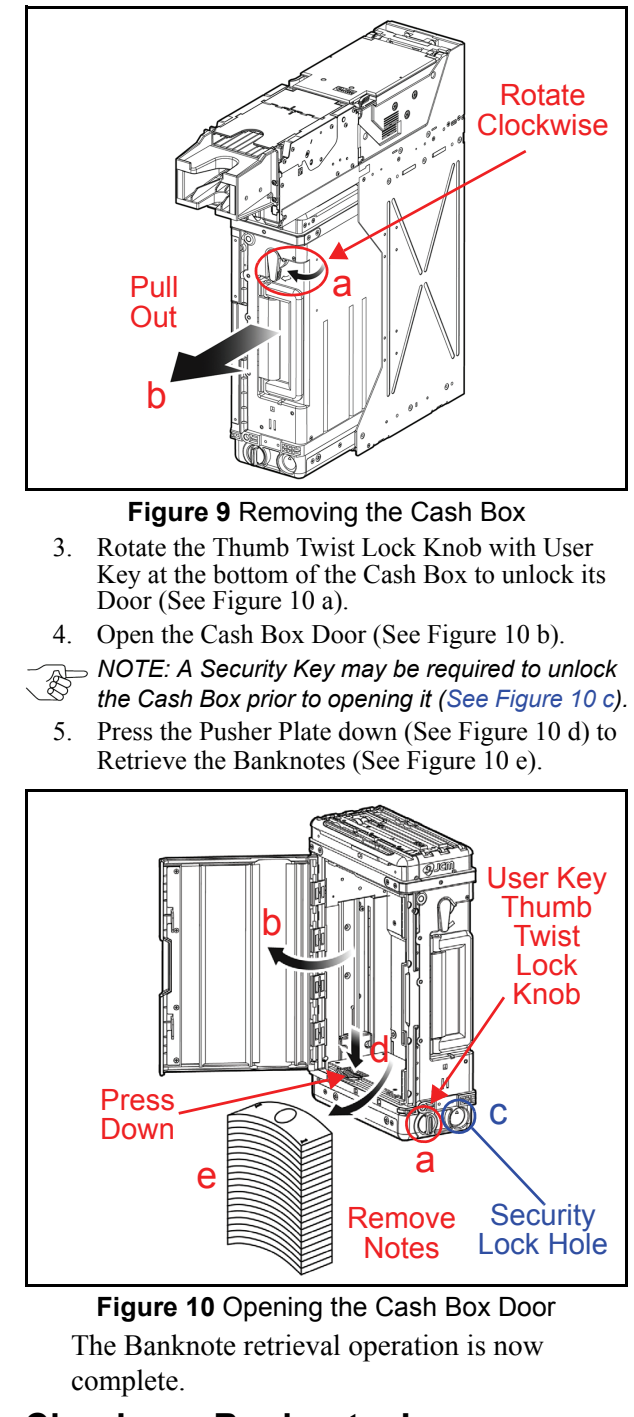

### Clearing a Banknote Jam

To retrieve a jammed Banknote located inside the Banknote Acceptor, proceed as follows:

- 1. Open the Return Path Open/Close Cover, and remove the jammed Banknote (See Figure 11 a).
- 2. If the Banknote jam location is not evident, open the BNF Section's Upper Guide by simultaneously pressing in on the BNF Guide Latches (See Figure 11 b) located on each side of the BNF Unit Upper Guide, and lift the Acceptor's Top Door up and open. These latches are indicated by the Blue Arrows in Figure 11b.
- 3. Remove the jammed Banknote.
- 4. If the Banknote jam location is still not evident, open the Transport Section's Upper Guide by simultaneously pressing in on its Front Guide Latches (See Figure 11 c) located on each side of the Transport Section's Upper Guide, and lift the Transport's Top Door up and open. These latches are indicated by the Green Arrows in Figure 11c.
- 5. Remove the jammed Banknote.

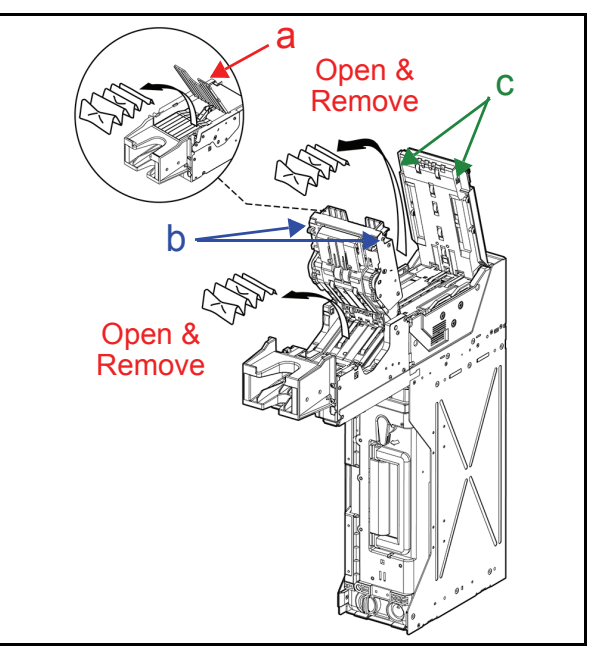

### Figure 11 Removing a Jammed Banknote 1

- 6. If the Banknote jam location is still not evident, remove the TBV Unit from its Frame.
- 7. Open the Transport Section's Rear Guide by simultaneously pressing in on each Rear Guide Latch (See Figure 12 a) located on each side of the of the Transport Units Rear Guide and lift the Guide up and open. These latches are indicated the Blue Arrows in Figure 12a.

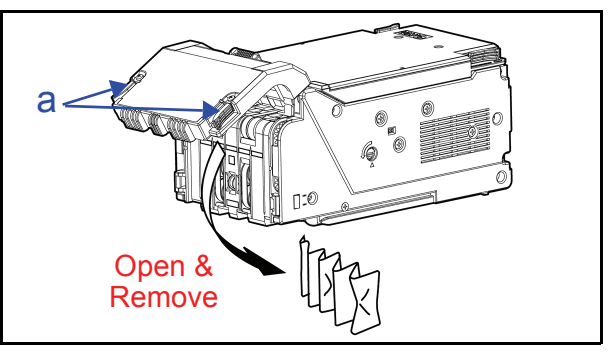

Figure 12 Removing a Jammed Banknote 2

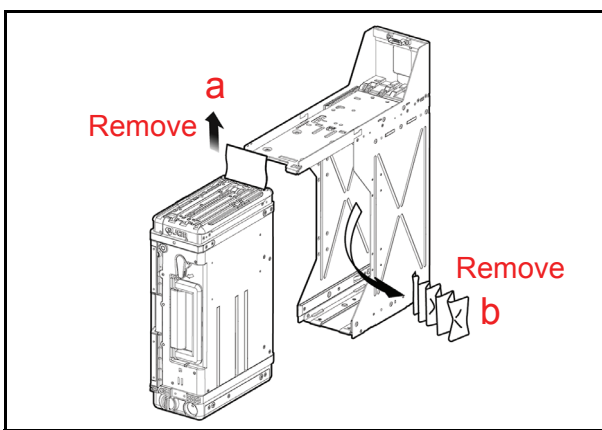

**Figure 13** Removing a Jammed Banknote 3 The Banknote jam clearing operation is now complete.

### **Cleaning Procedure**

To clean the TBV Validation Section, gently rub the Sensors and Rollers clean using a dry, soft, lint-free cloth.

Do not use any Alcohol, solvents, citrus based products or scouring agents that may cause damage to the Validation Section Sensors and Rollers.

Sensor and Roller Cleaning Procedure:

- 1. Turn the TBV and Host Machine's Power Supply's **OFF**.
- 2. Open the Upper Chassis.
- 3. Clean the appropriate path and Lens of each Sensor (See Figure 14 areas "a" through "y" and the corresponding Table 18 descriptions to locate each Sensor and Roller that require cleaning.

Caution: Do not use Alcohol, thinner or citrus based products for cleaning any surfaces. The Lenses can become clouded by chemical effect that may cause acceptance errors. Use a lint-free cloth soaked with purified water and wrung dry to clean the internal surfaces and <u>BNF Rollers only</u>.

## 6 TBV SENSOR AND ROLLER LOCATIONS

Figure 14 illustrated the various TBV Sensor and Roller cleaning locations, and Table 19 lists the TBV Sensor and Roller Type Cleaning Methods respectively.

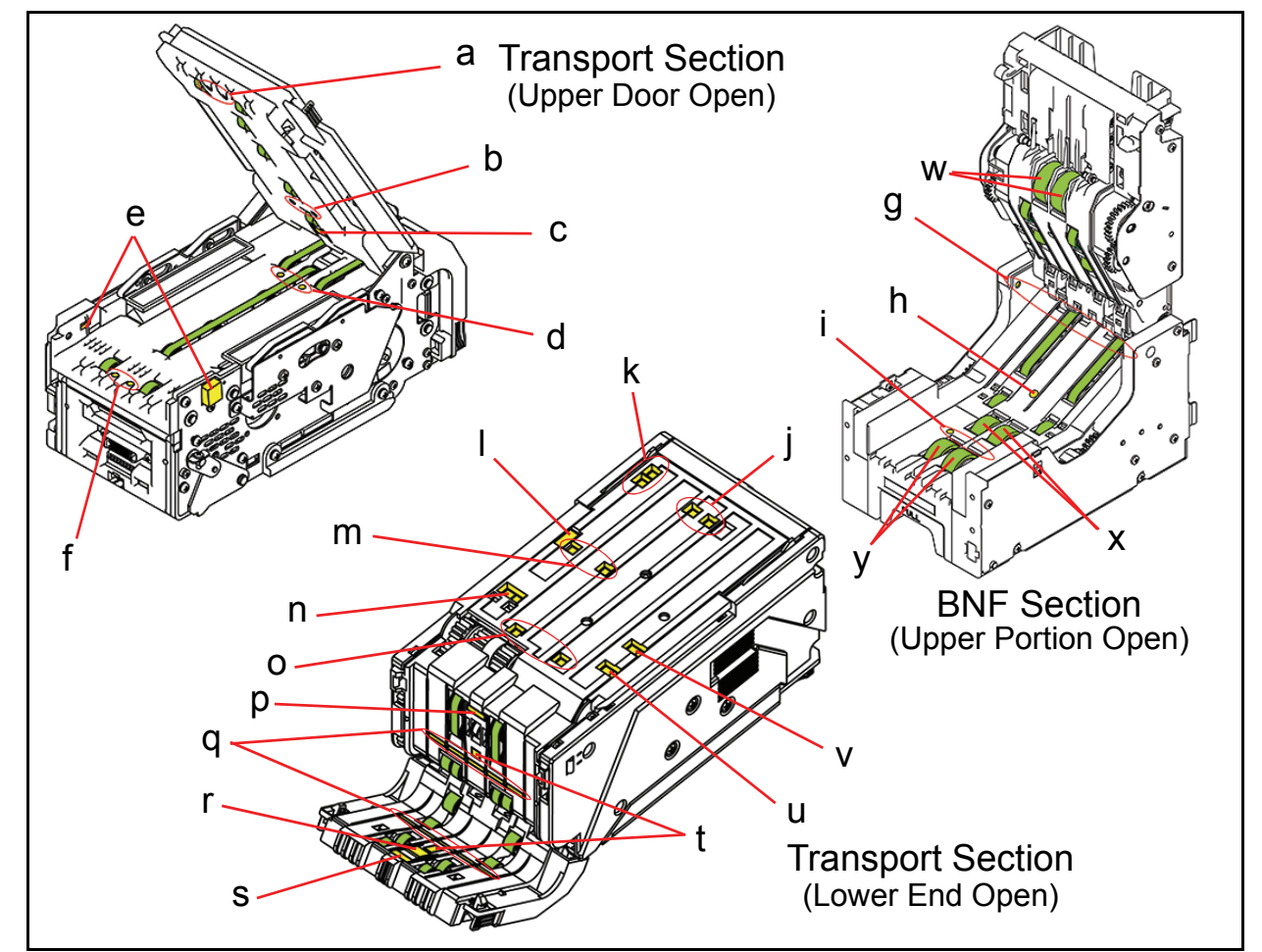

**Figure 14** TBV Sensor and Roller Cleaning Locations **Table 19** TBV Sensor and Roller Type Cleaning Methods

| Sym. | Sensor/Roller Type                       | Cleaning Method              | Sym. | Sensor/Roller Type           | Cleaning Method    |
|------|------------------------------------------|------------------------------|------|------------------------------|--------------------|
| а    | Input Prism                              |                              | n    | Cash Box Sensor              |                    |
| b    | Centering Guide Prism                    |                              | о    | Cash Box Feed Out<br>Sensor  |                    |
| С    | Bar Sensor                               |                              | р    | Feed Out Prism               |                    |
| d    | Centering Sensor                         |                              | q    | Line Sensor                  | Wine clean using a |
| е    | Side Sensor                              |                              | r    | Magnetic Sensor              | lint fron cloth*   |
| f    | Entrance Sensor                          |                              | S    | Feed Out Sensor              |                    |
| g    | Reject Sensor                            | Wipe clean using a           | t    | UV Sensor                    |                    |
| h    | Assignation Sensor                       | lint-free cloth <sup>*</sup> | u    | Cash Box Full Sensor         |                    |
| i    | Entrance Sensor                          |                              | v    | Cash Box Near Full<br>Sensor |                    |
| j    | Pusher Plate Position Sensor             |                              | w    | Retard Roller                | Wine clean using   |
| k    | Cash Box Lock Sensor                     |                              | х    | Feed Roller                  | - wipe clean using |
| Ι    | ICB (Provisional)                        | 1                            | у    | Pick Up Roller               |                    |
| m    | Pusher Mechanism Home Position<br>Sensor |                              |      |                              |                    |

\*. Wipe and clean all of the Rollers and Green Belts shown in Figure 14 using a soft lint-free cloth.

+. Use a lint-free cloth soaked with purified water and wrung dry to clean the Retard Roller, the Feed Roller and the Pick Up Roller.

NOTE: If any water adheres to the Sensor Lenses or Prism, wipe it clean using a dry lint-free cloth immediately! Then, let the area air dry for a sufficient time to allow maximum evaporative drying to take effect.

## 7 OPERATIONAL FLOWCHART

Figure 15 depicts a typical TBV Banknote acceptance flow process.

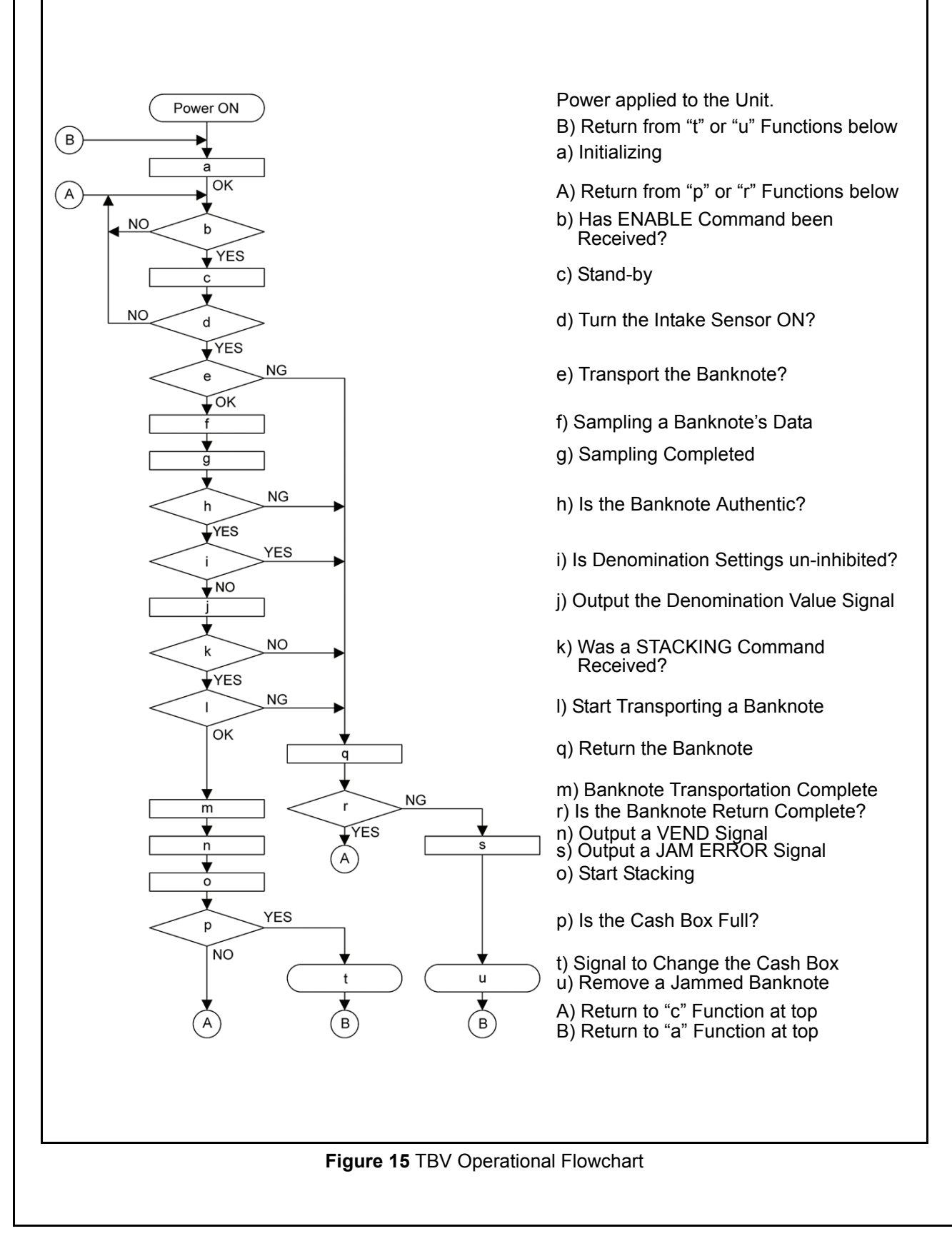

## 8 STANDARD INTERFACE CIRCUIT SCHEMATICS

Figure 16 illustrates the TBV USB Interface Schematic Diagram

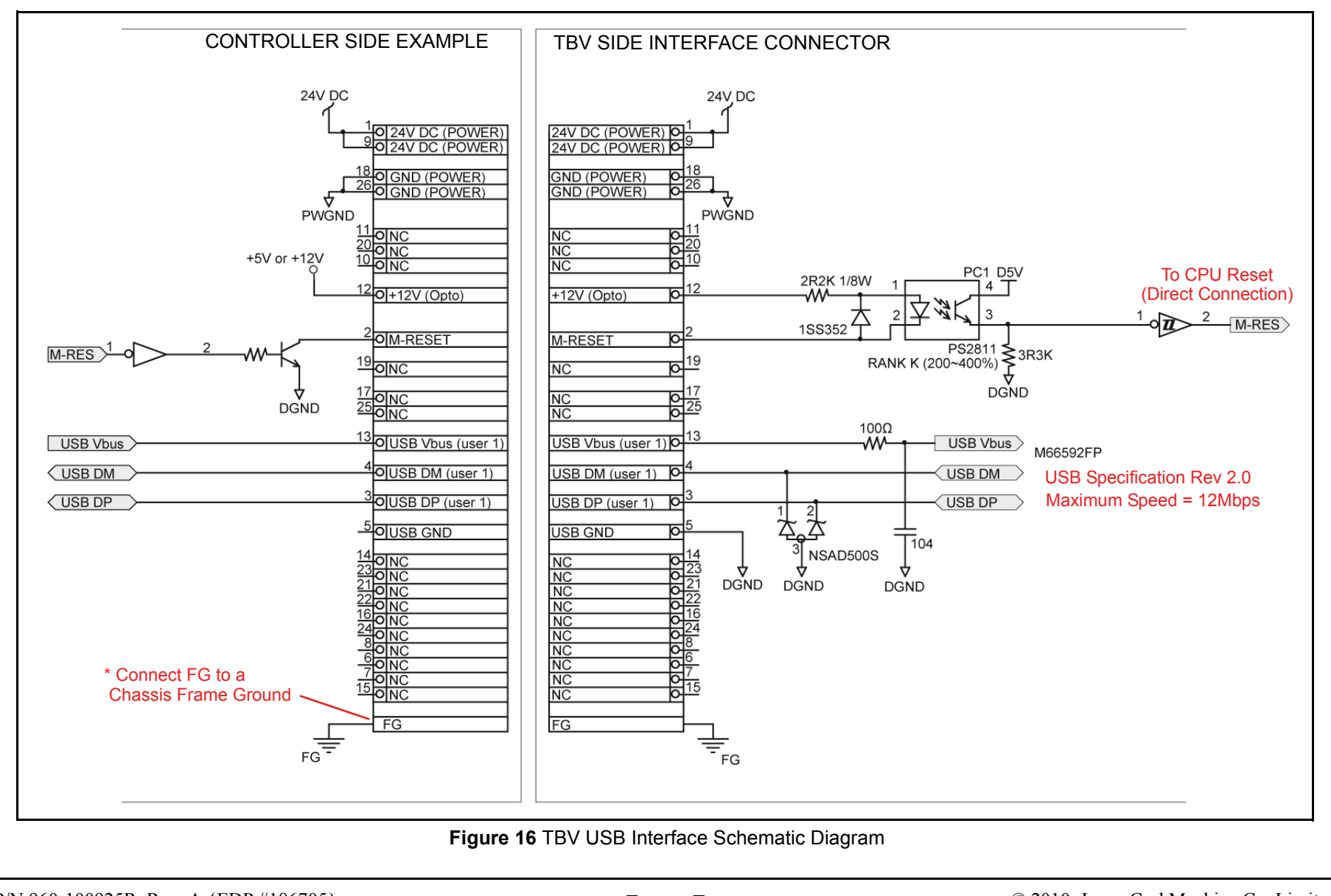

P/N 960-100925R\_Rev. A {EDP #186705}

### STANDARD INTERFACE CIRCUIT SCHEMATICS (CONTINUED 1)

Figure 17 illustrates the TBV Photo-Coupler Interface Schematic Diagram

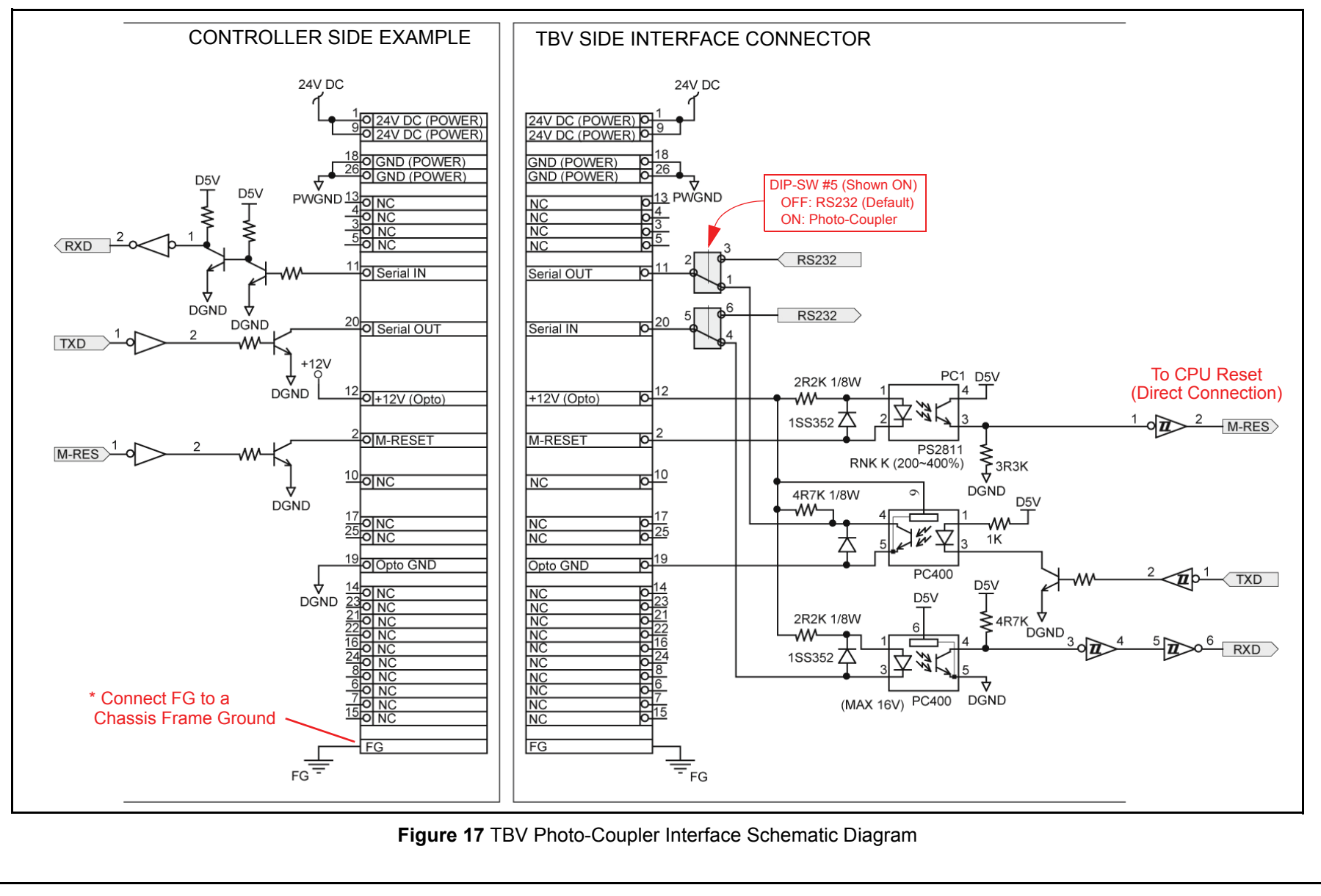

P/N 960-100925R\_Rev. A {EDP #186705}

### STANDARD INTERFACE CIRCUIT SCHEMATICS (CONTINUED 2)

Figure 18 illustrates the TBV RS232 Interface Schematic Diagram

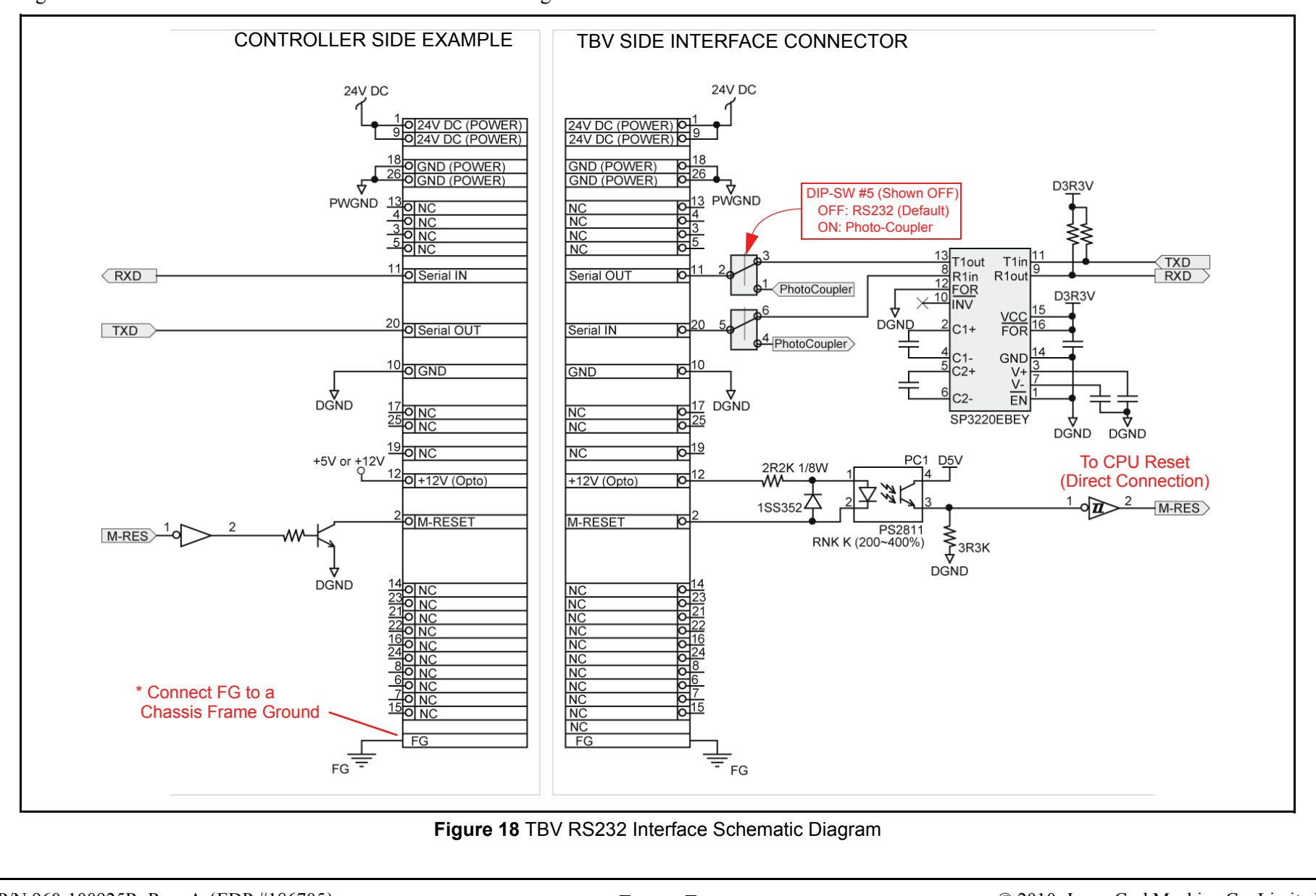

## STANDARD INTERFACE CIRCUIT SCHEMATICS (CONTINUED 3)

Figure 19 illustrates the TBV ccTalk Interface Schematic Diagram.

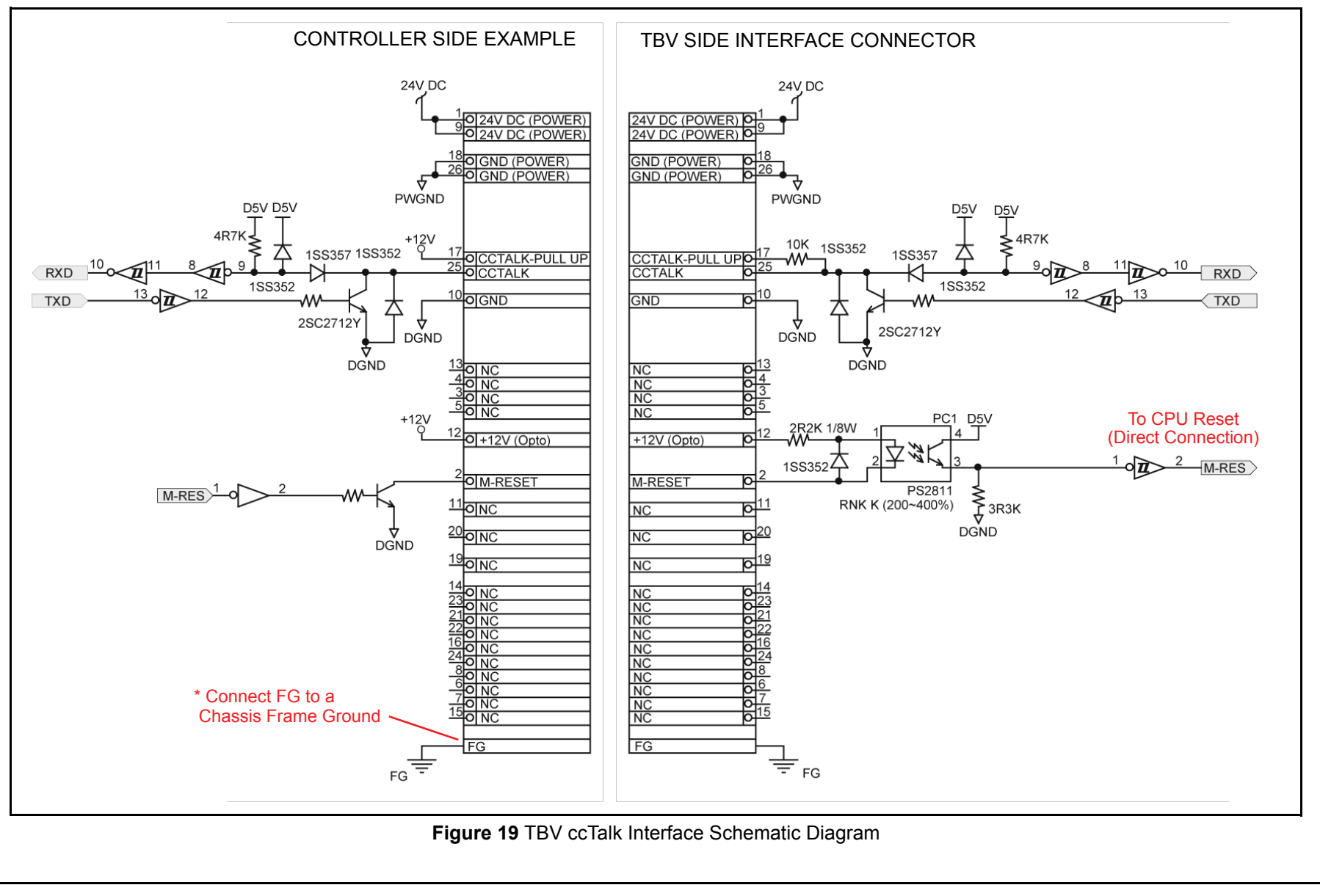

P/N 960-100925R\_Rev. A {EDP #186705}

## 9 LED DIAGNOSTIC CODES Malfunction LED Error Codes

The TBV Bezel LEDs light a solid Color, or flash a combination of three (3) different Colors when errors, Banknote jams or a Note Reject Error occurs. The TBV Status, Error Codes, Banknote Jam Code or Bank-note Reject Codes are indicated by the number and/or Color of the Status LED's solid or flashing light condition.

### **LED INDICATION CONDITIONS**

Table 20 lists the Bezel LED Status/Error Code indications for the TBV Unit. **Table 20** LED Status/Error Code Condition

| Symptoms                                                                                                    | Causes                                                                                            | Solutions                                                                                                    |  |
|----------------------------------------------------------------------------------------------------|---------------------------------------------------------------------------------------------------|----------------------------------------------------------------------------------------------------|--|
|                                                                                                    | Power is not supplied to the Unit.                                                                | Check that the Interface Connectors are properly fitted.<br>Verify that the Power Supply meets its specification.                                                                                                    |  |
|                                                                                                    | The Program is not activate.                                                                      | Re-download the correct Software.                                                                                                    |  |
| The TBV is not working.<br>(TBV's Bezel LED and                                                                               | (The Software download has not completed correctly).                                              | (Refer to the TBV Service Manual for details regrading proper<br>"Software Download" procedures).                                                                                                    |  |
| CPU Board LED are not lighting).                                                                                              | The CPU Board is malfunctioning.                                                                  | Check that the TBV's internal Harnesses and Connectors are properly fitted.                                                                                                    |  |
|                                                                                                    | Unit is not communicating with the Host Machine.                                                  | Check that the Interface settings and the DIP Switch settings                                                                                                    |  |
|                                                                                                    | Different Interface DIP Switches are set on the TBV                                               | meet their design specifications.                                                                                                    |  |
|                                                                                                    | Interface DIP Switch settings are not correct.                                                    | (See "DIP Switch Configurations" on page 7 of this Guide).                                                                                                    |  |
| The TBV is not working.<br>(TBV's CPU Board LED is<br>not lit).                                                               | RAM malfunctioning.                                                                               | Check that the TBV's internal Harnesses and Connectors are properly fitted.                                                                                                    |  |
| The TBV is not working.<br>(TBV's cooling fan goes<br>ON and OFF alternately).                                                | ROM malfunctioning.                                                                               | Check that the TBV's internal Harnesses and Connectors are<br>properly fitted.                                                                                                    |  |
|                                                                                                    |                                                                                                   | Check that the Unit, Assembly and Connections are properly set in place.                                                                                                    |  |
| The TBV is not working.<br>Banknote Jam has                                                                                   | A Unit setting malfunctioning.<br>An improper assembly and/or Harness connection                  | Check that there is not a Banknote Jam or a foreign object interfering inside the TBV Unit Banknote Transport Path.                                                                                                    |  |
| occurred.<br>(TBV's Bezel LED is<br>flashing Red or Yellow).                                                                  | exists.<br>Banknote Jam or poor condition occurred due to<br>foreign object in path interference. | Check that the flashing pattern is correct, and identify the indicated error by referring to the Error Codes Table; then perform the necessary action required (See "Standard Error Codes" on page 22 or the "Reject Error Codes" on page 25 of this Guide). |  |
|                                                                                                    |                                                                                                   | Check that the acceptable denomination values are correct.                                                                                                    |  |
|                                                                                                    | The current Software is not designed to accept the current Banknotes.                             | Download the correct Software Program (Refer to the TBV<br>Service Manual for details regrading the proper "Software<br>Download" procedures).                                                                                                    |  |
|                                                                                                    | DIP Switch settings are incorrect                                                                 | Check that the DIP Switch settings are properly set.                                                                                                    |  |
|                                                                                                    |                                                                                                   | (See "DIP Switch Configurations" on page 7 of this Guide).                                                                                                    |  |
| Most Banknotes are<br>rejected.<br>(TBV's Bezel LED is                                                                        | The Banknote accept/inhibit setting is being made<br>by command from the Host Machine.            | Check that the command from the Host Machine is correct,<br>and change the setting to be acceptable for use with the TBV<br>Unit.                                                                                                    |  |
| flashing Green).                                                                                                    | Dirt or foreign objects are adhering to the Sensors.                                              | Clean the Sensors by referring to See "Cleaning Procedure"<br>on page 14 of this Guide.                                                                                                    |  |
|                                                                                                    | Improper validation process performance.                                                          | Check that all assembly and connections are properly set.                                                                                                    |  |
|                                                                                                    | Improper assembly and/or Harness connection.                                                      | Identify the LED error flashing pattern, and identify the error                                                                                                    |  |
|                                                                                                    | The CPU Board and/or the Sensors are malfunctioning.                                              | necessary action required (See "Standard Error Codes" on<br>page 22 or the "Reject Error Codes" on page 25 of this<br>Guide).                                                                                                    |  |
|                                                                                                    | The Software version is old.                                                                      | Confirm that the required denomination and/or issued year is                                                                                                    |  |
| Deulaute activity of                                                                                                    | Banknotes require proper denomination from the specific Country's Software being validated.       | correct by referring to the specific Country's Software<br>Information Sheet.                                                                                                    |  |
| Banknote reject occurs<br>sometimes, and the<br>Banknote acceptance rate<br>is low.<br>(TBV's Bezel LED is<br>flashing Green) | Foreign objects are adhering to the Sensors.                                                      | Clean the Sensors by referring to See "Cleaning Procedure"<br>on page 14 of this Guide.                                                                                                    |  |
|                                                                                                    | Need to perform to the Sensor Calibration Tests                                                   | Identify the LED error flashing pattern and locate the error by<br>referring to the Error Codes Table; then perform the<br>necessary action required.                                                                                                    |  |
|                                                                                                    | disassembly or repair).                                                                           | Perform a Vibration Test if necessary.                                                                                                    |  |
|                                                                                                    |                                                                                                   | (Refer to TBV Service Manual for details regrading proper<br>"Calibration and Testing" procedures).                                                                                                    |  |

## **Standard Error and Reject Codes**

The Bezel LED indicates various solid/flashing Color lighting conditions when any of the Standard Errors listed in Table 21 occur. Identify the cause and solutions for these indications from each Table listing and ensure that the relative assembles are properly connected and/or harnessed, and that all of the Unit's Sensors are clean.

### STANDARD ERROR CODES

Table 21 lists the various LED Flash Error Code causes & solutions. **Table 21** Standard LED Error Codes

| On-line                          | Off-line                         |                                       |                                                                                                    |
|----------------------------------|----------------------------------|---------------------------------------|----------------------------------------------------------------------------------------------------|
| LED Color<br>(Flash<br>Sequence) | LED Color<br>(Flash<br>Sequence) | Error                                 | Causes and Solutions                                                                                                    |
| Yallaw                           | Vallaur                          |                                       | When transporting a Banknote to the Cash Box, the Sensors are not detecting a<br>Banknote present condition when the time interval taken is too long or the number<br>of the Banknotes stuck is greater than specified value for that function.             |
| (1)                              | (1)                              | Banknote Jam (in the Cash Box)        | [Solution] Check that the following parts are properly assembled and/or Harness connected. Clean or adjust the following parts and Sensors.                                                                                                    |
|                                  |                                  |                                       | [Relative Parts] Feed Motor, Stack Sensor, Feed-out Sensor.                                                                                                    |
|                                  |                                  |                                       | When transporting or returning a Banknote in the Transport Section, the Sensors do not detect a Banknote present condition when the time interval taken is too long or the number of the Banknotes stuck is greater than specified value for that function. |
| Yellow<br>(2)                    | Yellow<br>(2)                    | the Transport<br>Section)             | [Solution] Check that the following parts are properly assembled and/or Harness<br>connected. Clean or adjust the following parts and Sensors.                                                                                                    |
|                                  |                                  | · · · · · <b>,</b>                    | [Relative Parts] Feed Motor, BNF Entrance Sensor, BNF Assignation Sensor,<br>Entrance Sensor, Centering Sensor, Line Sensor, Feed-out Sensor.                                                                                                    |
|                                  |                                  |                                       | If the error is not resolved, change the above related part or parts.                                                                                                    |
|                                  |                                  |                                       | While performing a BNF Banknote assignation, the Sensors do not detected a<br>Banknote present condition when the time interval taken is too long or the number<br>of the Banknotes stuck is greater than specified value for that function.                |
| Yellow<br>(3)                    | Yellow<br>(3)                    | Banknote Chain                        | [Solution] Check that the following parts are properly assembled and/or Harness<br>connected. Clean or adjust the following parts and Sensors.                                                                                                    |
| (-)                              | (-)                              |                                       | [Relative Parts] BNF Feed Roller, BNF Retard Roller, BNF Assignation Sensor,<br>Entrance Sensor, Feed-out Sensor.                                                                                                    |
|                                  |                                  |                                       | If the error is not resolved, change the above related part or parts.                                                                                                    |
| No.II                            | M-II                             | Cash Box Removal                      | The Cash Dox has been removed.<br>[Solution] Check that the following parts are properly assembled and/or Harpess                                                                                                    |
| Yellow                           | Yellow                           |                                       | connected. Clean or adjust the following parts and Sensors.                                                                                                    |
| (4)                              | (4)                              |                                       | [Relative Parts] Cash Box Sensor.                                                                                                    |
|                                  |                                  |                                       | If the error is not resolved, change the above related part or parts.<br>Sensors detect Banknotes remaining in path or none exist during an abnormal                                                                                                    |
|                                  |                                  |                                       | timing operation.                                                                                                    |
| Yellow                           | Yellow                           | Fraud Detection                       | [Solution] Check that the following parts are properly assembled and/or Harness<br>connected. Clean or adjust the following parts and Sensors.                                                                                                    |
| (5)                              | (5)                              |                                       | [Relative Parts] Line Sensor, Feed-out Sensor, Cash Box Feed-out Sensor, Side Sensor.                                                                                                    |
|                                  |                                  |                                       | If the error is not resolved, change the above related part or parts.                                                                                                    |
| X                                | N 11                             |                                       | sensors detect that the Cash Box Lock has been opened.                                                                                                    |
| Yellow                           | Yellow                           | Cash Box Lock                         | connected. Clean or adjust the following parts and Sensors.                                                                                                    |
| (6)                              | (0)                              | Released                              | [Relative Parts] Cash Box Lock Sensor.                                                                                                    |
|                                  |                                  |                                       | If the error is not resolved, change the above related part or parts.                                                                                                    |
| Vollow                           | Vallaw                           |                                       | Sensors detect that the opper cover of the transport Section has been opened.<br>[Solution] Check that the following parts are properly assembled and/or Harness                                                                                            |
| (7)                              | (7)                              | Iransport Section<br>Upper Cover Open | connected. Clean or adjust the following parts and Sensors.                                                                                                    |
| (1)                              | (1)                              | The state that                        | [Relative Parts] Entrance Sensor, Centering Sensor.                                                                                                    |
|                                  |                                  |                                       | While stacking a Banknote, the Cash Box Full Sensors detect that the Cash Box is                                                                                                    |
|                                  |                                  |                                       | full.                                                                                                    |
| (1)                              | (1)                              | Cash Box Full                         | [Solution] Check that the following parts are properly assembled and/or Harness<br>connected. Clean or adjust the following parts and sensors.                                                                                                    |
| (.)                              |                                  |                                       | [Relative Parts] Cash Box Full Sensor, Pusher Mechanism, Pusher Plate.                                                                                                    |
|                                  |                                  |                                       | If the error is not resolved, change the above related part or parts.                                                                                                    |
|                                  |                                  |                                       | while operating the reed motor, no pulse inputs exist greater than the rated value.<br>[Solution] Check that the following parts are properly assembled and/or Harpess                                                                                      |
| Red                              | Red                              | Feed Motor<br>Lock-up Problem         | connected. Clean or adjust the following parts and Sensors.                                                                                                    |
| (2)                              | (2)                              |                                       | [Relative Parts] Feed Motor, Feed Encoder.                                                                                                    |
|                                  |                                  |                                       | It the error is not resolved, change the above related part or parts.                                                                                                    |

| Table 21         Standard LED Error Codes (Continued) |                                  |                                                             |                                                                                                    |
|-------------------------------------------------------|----------------------------------|-------------------------------------------------------------|----------------------------------------------------------------------------------------------------|
| On-line                                               | Off-line                         |                                                             |                                                                                                    |
| LED Color<br>(Flash<br>Sequence)                      | LED Color<br>(Flash<br>Sequence) | Error                                                       | Causes and Solutions                                                                                                    |
| Red<br>(3)                                            | Red<br>(3)                       | Stack Motor<br>Lock-up Problem                              | While operating the Stack Motor, no pulse inputs exist greater than the rated value.<br>[Solution] Check that the following parts are properly assembled and/or Harness<br>connected. Clean or adjust the following parts and Sensors.<br>[Relative Parts] Stack Motor, Stack Motor Encoder, Pusher Mechanism, Pusher<br>Plate.<br>If the error is not resolved, change the above related part or parts.                                        |
| Red<br>(4)                                            | Red<br>(4)                       | Centering Motor<br>Lock-up Problem                          | While the Centering Motor is operating, no pulse inputs exist greater than the rated<br>value.<br>[Solution] Check that the following parts are properly assembled and/or Harness<br>connected. Clean or adjust the following parts and Sensors.<br>[Relative Parts] Centering Motor, Centering Guide, Centering Home Sensor.<br>If the error is not resolved, change the above related part or parts.                                          |
| Red<br>(5)                                            | Red<br>(5)                       | BNF Unit Problem                                            | While operating the BNF Section, no pulse inputs exist greater than the rated value.<br>[Solution] Check that the following parts are properly assembled and/or Harness<br>connected. Clean or adjust the following parts and Sensors.<br>[Relative Parts] BNF Feed Motor, Banknote Press Motor.<br>If the error is not resolved, change the above related part or parts.                                                                       |
| Red<br>(6)                                            | Red<br>(6)                       | Shutter Error                                               | While the Shutter Motor is operating, Sensors detect abnormal movement.<br>[Solution] Check that the following parts are properly assembled and/or Harness<br>connected. Clean or adjust the following parts and Sensors.<br>[Relative Parts] Shutter Motor, Shutter Sensor<br>If the error is not resolved, change the above related part or parts.                                                                                            |
| Red<br>(7)                                            | Red<br>(7)                       | Banknote Jam<br>at the Pusher<br>Mechanism<br>Home Position | The Pusher Mechanism Home Position Sensor detects that the Pusher Mechanism<br>has not moved to the Home end position.<br>[Solution] Check that the following parts are properly assembled and/or Harness<br>connected. Clean or adjust the following parts and Sensors.<br>[Relative Parts] Pusher Mechanism, Stack Motor, Stack Home Sensor, Stack Motor<br>Encoder.<br>If the error is not resolved, change the above related part or parts. |
| Red<br>(8)                                            | Red<br>(8)                       | Pusher Mechanism<br>Home Position<br>Problem                | When stacking Banknotes, the Pusher Mechanism is not returning to the Home end<br>position.<br>[Solution] Check that the following parts are properly assembled and/or Harness<br>connected. Clean or adjust the following parts and Sensors.<br>[Relative Parts] Pusher Mechanism, Stack Motor, Stack Home Position Sensor,<br>Stack Encoder Sensor.<br>If the error is not resolved, change the above related part or parts.                  |
| Red<br>(9)                                            | Red<br>(9)                       | Pusher Mechanism<br>Half-way Position<br>Problem            | The Pusher Mechanism is not returning to the Pusher Mechanism Half-way<br>Position.<br>[Solution] Check that the following parts are properly assembled and/or Harness<br>connected. Clean or adjust the following parts and Sensors.<br>[Relative Parts] Pusher Mechanism, Stack Motor, Pusher Mechanism Half Sensor,<br>Stack Motor Encoder<br>If the error is not resolved, change the above related part or parts.                          |
| Red<br>(10)                                           | Red<br>(10)                      | Centering Home<br>Position Problem                          | The Centering Mechanism is not presently seated at its Home end position.<br>[Solution] Check that the following parts are properly assembled and/or Harness<br>connected. Clean or adjust the following parts and Sensors.<br>[Relative Parts] Centering Motor, Centering Guide, Centering Home Sensor<br>If the error is not resolved, change the above related part or parts.                                                                |
| Red<br>(11)                                           | Red<br>(11)                      | Feed Motor Speed<br>Problem                                 | While Initializing, no pulse inputs exist greater than the rated value.<br>[Solution] Check that the following parts are properly assembled and/or Harness<br>connected. Clean or adjust the following parts and Sensors.<br>[Relative Parts] Feed Motor, Feed Motor Encoder.<br>If the error is not resolved, change the above related part or parts.                                                                                          |
| Red<br>(12)                                           | Red<br>(12)                      | BNF Section<br>Communication<br>Error                       | While the BNF is communicating, no communication data exists that is longer than<br>the expected rated time.<br>[Solution] Check that the following parts are properly assembled and/or Harness<br>connected. Clean or adjust the following parts and Sensors.<br>[Relative Parts] BNF Communication Harness.<br>If the error is not resolved, change the above related part or parts.                                                          |
| Red<br>(13)                                           | Red<br>(13)                      | ICB<br>Communication<br>Error                               | While the ICB is communicating, no communication data exists that is longer than<br>the expected rated time.<br>[Solution] Check that the following parts are properly assembled and/or Harness<br>connected. Clean or adjust the following parts and Sensors.<br>[Relative Parts] ICB Board.<br>If the error is not resolved, change the above related part or parts.                                                                          |

| Table 21 | Standard L | ED Error | Codes | (Continued) |
|----------|------------|----------|-------|-------------|
|          |            |          |       | (           |

| On-line                          | Off-line                         |                                     |                                                                                                    |
|----------------------------------|----------------------------------|-------------------------------------|----------------------------------------------------------------------------------------------------|
| LED Color<br>(Flash<br>Sequence) | LED Color<br>(Flash<br>Sequence) | Error                               | Causes and Solutions                                                                                                    |
|                                  |                                  |                                     | Input Voltage is too low.                                                                                                    |
| Red                              | Red<br>(14)                      | Voltage Problem                     | [Solution] Check that the following parts are properly assembled and/or Harness<br>connected. Clean or adjust the following parts and Sensors. |
| (14)                             |                                  |                                     | [Relative Parts] Power Supply Unit.                                                                                                    |
|                                  |                                  |                                     | If the error is not resolved, change the above related part or parts.                                                                          |
|                                  | Red<br>(15)                      | Fraud Detection                     | Sensors detect Banknotes remain in path, or none existed during an abnormal timing condition.                                                  |
| Red<br>(15)                      |                                  |                                     | [Solution] Check that the following parts are properly assembled and/or Harness connected. Clean or adjust the following parts and Sensors.    |
| (10)                             |                                  |                                     | [Relative Parts] Line Sensor, Feed-out Sensor, Box Feed-out Sensor, Side Sensor.                                                               |
|                                  |                                  |                                     | If the error is not resolved, change the above related part or parts.                                                                          |
|                                  |                                  | I2C Access Error                    | While communicating with each device on the CPU Board, Sensors detect an<br>abnormal operating condition.                                      |
| Red<br>(16)                      | Red<br>(16)                      |                                     | [Solution] Check that the following parts are properly assembled and/or Harness connected. Clean or adjust the following parts and Sensors.    |
| (10)                             | (,                               |                                     | [Relative Parts] CPU Board.                                                                                                    |
|                                  |                                  |                                     | If the error is not resolved, change the above related part or parts.                                                                          |
|                                  |                                  |                                     | SDRAM reading and/or writing is not properly performed.                                                                                        |
| Red                              | Red                              | SDRAM Error                         | [Solution] Check that the following parts are properly assembled and/or Harness<br>connected. Clean or adjust the following parts and Sensors. |
| (18)                             | (18)                             |                                     | [Relative Parts] CPU Board.                                                                                                    |
|                                  |                                  |                                     | If the error is not resolved, change the above related part or parts.                                                                          |
|                                  | Red<br>(19)                      | EEPROM Reading<br>Error             | EEPROM reading is not properly performed.                                                                                                    |
| Red                              |                                  |                                     | [Solution] Check that the following parts are properly assembled and/or Harness<br>connected. Clean or adjust the following parts and Sensors. |
| (19)                             |                                  |                                     | [Relative Parts] CPU Board.                                                                                                    |
|                                  |                                  |                                     | If the error is not resolved, change the above related part or parts.                                                                          |
|                                  | Red<br>(20)                      | EEPROM Writing<br>Error             | EEPROM writing is not properly performed.                                                                                                    |
| Red                              |                                  |                                     | [Solution] Check that the following parts are properly assembled and/or Harness<br>connected. Clean or adjust the following parts and Sensors. |
| (20)                             |                                  |                                     | [Relative Parts] CPU Board.                                                                                                    |
|                                  |                                  |                                     | If the error is not resolved, change the above related part or parts.                                                                          |
|                                  |                                  | Feed Motor Over                     | While operating the Feed Motor, Sensors detect an over current condition.                                                                      |
| Red                              | Red                              |                                     | [Solution] Check that the following parts are properly assembled and/or Harness<br>connected. Clean or adjust the following parts and Sensors  |
| (21)                             | (21)                             | Current Problem                     | Relative Parts1 Feed Motor.                                                                                                    |
|                                  |                                  |                                     | If the error is not resolved, change the above related part or parts.                                                                          |
|                                  |                                  |                                     | While the Stack Motor is operating, Sensors detect an over current condition.                                                                  |
| Red<br>(22)                      | Red<br>(22)                      | Stack Motor Over<br>Current Problem | [Solution] Check that the following parts are properly assembled and/or Harness connected. Clean or adjust the following parts and Sensors.    |
|                                  |                                  |                                     | [Relative Parts] Stack Motor.                                                                                                    |
|                                  |                                  |                                     | If the error is not resolved, change the above related part or parts.                                                                          |
|                                  | Red<br>(23)                      | Feed Motor<br>Overheat Problem      | While the Feed Motor is operating, Sensors detect an overheating condition.                                                                    |
| Red                              |                                  |                                     | [Solution] Clean that the following parts are properly assembled and/or Harness<br>connected. Clean or adjust the following parts and Sensors. |
| (23)                             |                                  |                                     | [Relative Parts] Feed Motor.                                                                                                    |
|                                  |                                  |                                     | If the error is not resolved, change the above related part or parts.                                                                          |

## **Reject Error Codes**

Table 22 lists the various LED Flash Reject Code causes & solutions.Table 22 LED Flash Reject Error Codes

|      | On-line            | Off-line                         |                                                                                                    |                                                                                                    |
|------|--------------------|----------------------------------|----------------------------------------------------------------------------------------------------|----------------------------------------------------------------------------------------------------|
|      | LED Color<br>(Lit) | LED Color<br>(Flash<br>Sequence) | Error                                                                                                    | Causes and Solutions                                                                                                    |
|      |                    |                                  |                                                                                                    | The Banknote has been inserted in an incorrect direction.                                                                                                    |
|      | Blue               | Green<br>(1)                     | Skew Insertion<br>Error                                                                                                    | [Solution] Check that the following parts are properly assembled and/or Harness<br>connected. Clean or adjust the following parts and Sensors.                |
|      |                    | (-)                              |                                                                                                    | [Relative Parts] Centering Guide, Centering Sensor, Beits Rollers.                                                                                            |
|      |                    |                                  |                                                                                                    | The Magnetic Sensor detects an abnormal Banknote Type.                                                                                                    |
|      | Blue               | Green<br>(2)                     | Abnormal Magnetic<br>Detection                                                                                                    | [Solution] Check that the following parts are properly assembled and/or Harness connected. Clean or adjust the following parts and Sensors.                   |
|      | Bide               |                                  |                                                                                                    | [Relative Parts] Magnetic Sensor.                                                                                                    |
|      |                    |                                  |                                                                                                    | If the error is not resolved, change the above related part or parts.                                                                                         |
|      |                    |                                  | Remaining<br>Banknotes<br>Returned                                                                                                    | While Initializing, Sensors detect that Banknotes remain in the TBV Unit.                                                                                     |
|      | Blue               | Green                            |                                                                                                    | Connected. Clean or adjust the following parts are properly assembled and/or Harness connected. Clean or adjust the following parts and Sensors.              |
|      |                    | (3)                              |                                                                                                    | [Relative Parts] BNF Entrance Sensor, BNF Assignation Sensor, Entrance Sensor,<br>Line Sensor, Feed-out Sensor.                                               |
|      |                    |                                  |                                                                                                    | If the error is not resolved, change the above related part or parts.                                                                                         |
|      |                    |                                  |                                                                                                    | magnification condition.                                                                                                    |
|      | Blue               | Green                            | Magnification                                                                                                    | [Solution] Check that the following parts are properly assembled and/or Harness                                                                               |
|      | Diut               | (4)                              | Problem                                                                                                    | Relative Parts] Line Sensor.                                                                                                    |
|      |                    |                                  |                                                                                                    | If the error is not resolved, change the above related part or parts.                                                                                         |
|      |                    |                                  |                                                                                                    | Sensors detect Banknotes remain in path, or none exist during an abnormal timing                                                                              |
|      |                    | Green                            | Banknote<br>Transportation<br>Problem                                                                                                    | Interval.<br>[Solution] Check that the following parts are properly assembled and/or Harness                                                                  |
|      | Blue               | (5)                              |                                                                                                    | connected. Clean or adjust the following parts and Sensors.                                                                                                   |
|      |                    |                                  |                                                                                                    | Sensor, Feed-out Sensor, Box Feed-out Sensor.                                                                                                    |
|      |                    |                                  |                                                                                                    | The UV Sensor detects an abnormal Banknote Type.                                                                                                    |
|      | Blue               | Green<br>(6)                     | UV Sensor<br>Problem                                                                                                    | [Solution] Check that the following parts are properly assembled and/or Harness connected, Clean or adjust the following parts and Sensors.                   |
|      | Dide               |                                  |                                                                                                    | [Relative Parts] UV Sensor.                                                                                                    |
|      |                    |                                  |                                                                                                    | If the error is not resolved, change the above related part or parts.                                                                                         |
|      |                    |                                  |                                                                                                    | The Line Sensor detects an abnormal Banknote Type.                                                                                                    |
|      | Blue               | Green<br>(7)                     | Pattern Error                                                                                                    | connected. Clean or adjust the following parts are properly assembled and/or Harness                                                                          |
|      |                    |                                  |                                                                                                    | [Relative Parts] Line Sensor.                                                                                                    |
| -    |                    |                                  |                                                                                                    | In the error is not resolved, change the above related part or parts.<br>The Line Sensor's transparency level is less than the accented value. Dirt. stickers |
|      | Blue               | Green                            | Double Banknotes                                                                                                    | or foreign object may be present on the Banknote.                                                                                                    |
|      | Dide               | (8)                              | Detected                                                                                                    | [Solution] Confirm the Banknote's condition.                                                                                                    |
|      |                    |                                  |                                                                                                    | In the error is not resolved, change the above related part or parts.<br>The Banknote accept/inhibit setting is being made by a command from the Host         |
|      |                    | Orean                            |                                                                                                    | Machine.                                                                                                    |
|      | Blue               | Green<br>(9)                     | Inhibit Setting<br>Problem                                                                                                    | [Solution] Check that the Commands from the Host Machine are correct, and<br>change its setting to be acceptable for use with the TBV Unit.                   |
|      |                    | (9)                              | FIODIem                                                                                                    | DIP Switch settings are incorrect.                                                                                                    |
|      |                    |                                  |                                                                                                    | [Solution] Check that the DIP Switch settings are properly set.                                                                                               |
|      | Blue               | Green                            | Reject Order                                                                                                    | The TBV received a Reject command form the Host Machine.                                                                                                    |
|      |                    | (10)                             |                                                                                                    | USUMUONI CHECK that the Command from the HOSt Machine is correct.                                                                                             |
|      |                    | Green<br>(11)                    | Cash Box Removal                                                                                                    | [Solution] Check that the following parts are properly assembled and/or Harness                                                                               |
|      | Blue               |                                  |                                                                                                    | connected. Clean or adjust the following parts and Sensors.                                                                                                   |
|      |                    |                                  |                                                                                                    | [Relative Parts] Box Sensor, Box Lock Sensor.                                                                                                    |
|      |                    |                                  |                                                                                                    | The Side Sensor Level interval between before, and after, a Banknote has bassed                                                                               |
| Blue |                    |                                  |                                                                                                    | the Side Sensors is greater than the rated value.                                                                                                    |
|      | Green<br>(12)      | Fraud Detection                  | [Solution] Check that the following parts are properly assembled and/or Harness<br>connected. Clean or adjust the following parts and Sensors. |                                                                                                    |
|      |                    | (12)                             |                                                                                                    | [Relative Parts] Side Sensor.                                                                                                    |
|      |                    |                                  |                                                                                                    | If the error is not resolved, change the above related part or parts.                                                                                         |

| On-line            | Off-line                         |                                   |                                                                                                    |
|--------------------|----------------------------------|-----------------------------------|----------------------------------------------------------------------------------------------------|
| LED Color<br>(Lit) | LED Color<br>(Flash<br>Sequence) | Error                             | Causes and Solutions                                                                                                    |
| Blue               | Green<br>(13)                    | Banknote Length<br>Problem        | The Line Sensors calculated a Banknote length longer or shorter than the rated value.                                                          |
|                    |                                  |                                   | [Solution] Check that the following parts are properly assembled and/or Harness connected. Clean or adjust the following parts and Sensors.    |
|                    |                                  |                                   | [Relative Parts] Line Sensor.                                                                                                    |
|                    |                                  |                                   | If the error is not resolved, change the above related part or parts.                                                                          |
| Blue               | Green<br>(14)                    | 2-Color Margin<br>Problem         | The Line Sensors calculated that the 2-Color margin of a Banknote is greater than the rated value.                                             |
|                    |                                  |                                   | [Solution] Check that the following parts are properly assembled and/or Harness connected. Clean or adjust the following parts and Sensors.    |
|                    |                                  |                                   | [Relative Parts] Line Sensor.                                                                                                    |
|                    |                                  |                                   | If the error is not resolved, change the above related part or parts.                                                                          |
|                    | Green<br>(15)                    | Counterfeiting<br>Banknote Action | The Banknote has been validated as a Counterfeiting Banknote.                                                                                  |
| Blue               |                                  |                                   | [Solution] Check that the following parts are properly assembled and/or Harness<br>connected. Clean or adjust the following parts and Sensors. |
|                    |                                  |                                   | [Relative Parts] Line Sensor.                                                                                                    |
|                    |                                  |                                   | If the error is not resolved, change the above related part or parts.                                                                          |
| Blue               | Green<br>(16)                    | 3-Color<br>Comparison<br>Problem  | The Line Sensors calculated a 3-Color comparison that is greater than the rated value.                                                         |
|                    |                                  |                                   | [Solution] Check that the following parts are properly assembled and/or Harness connected. Clean or adjust the following parts and Sensors.    |
|                    |                                  |                                   | [Relative Parts] Line Sensor.                                                                                                    |
|                    |                                  |                                   | If the error is not resolved, change the above related part or parts.                                                                          |

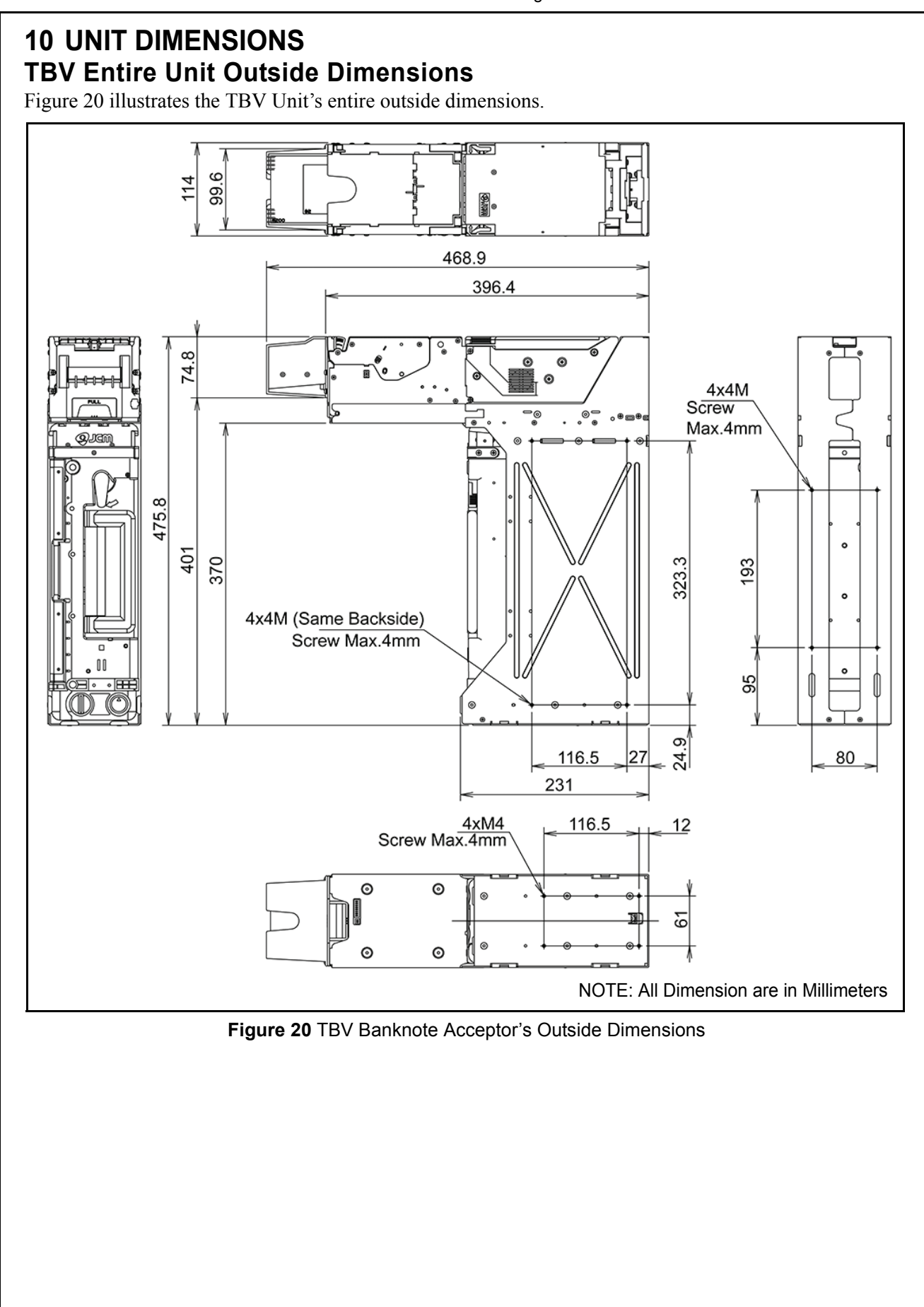

### **TBV UNIT CLEARANCE DIMENSIONS**

Figure 21 illustrates the TBV Unit clearance dimensions.

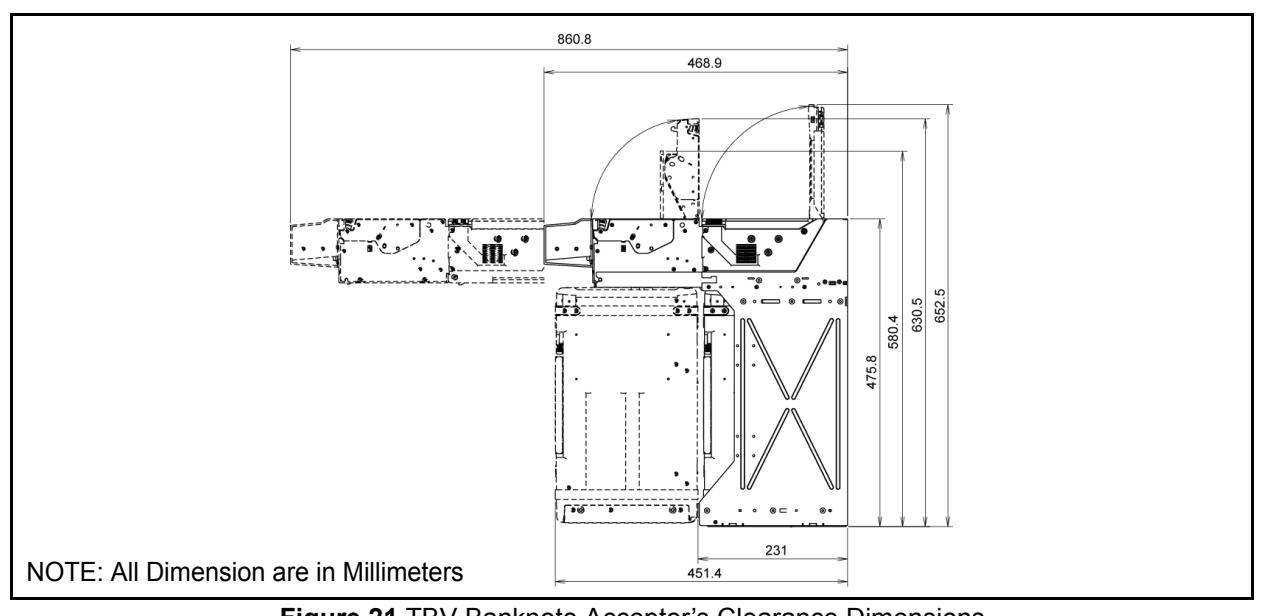

Figure 21 TBV Banknote Acceptor's Clearance Dimensions

## **TBV Cash Box Outside Dimensions**

Figure 22 illustrates the TBV entire Unit outside dimensions.

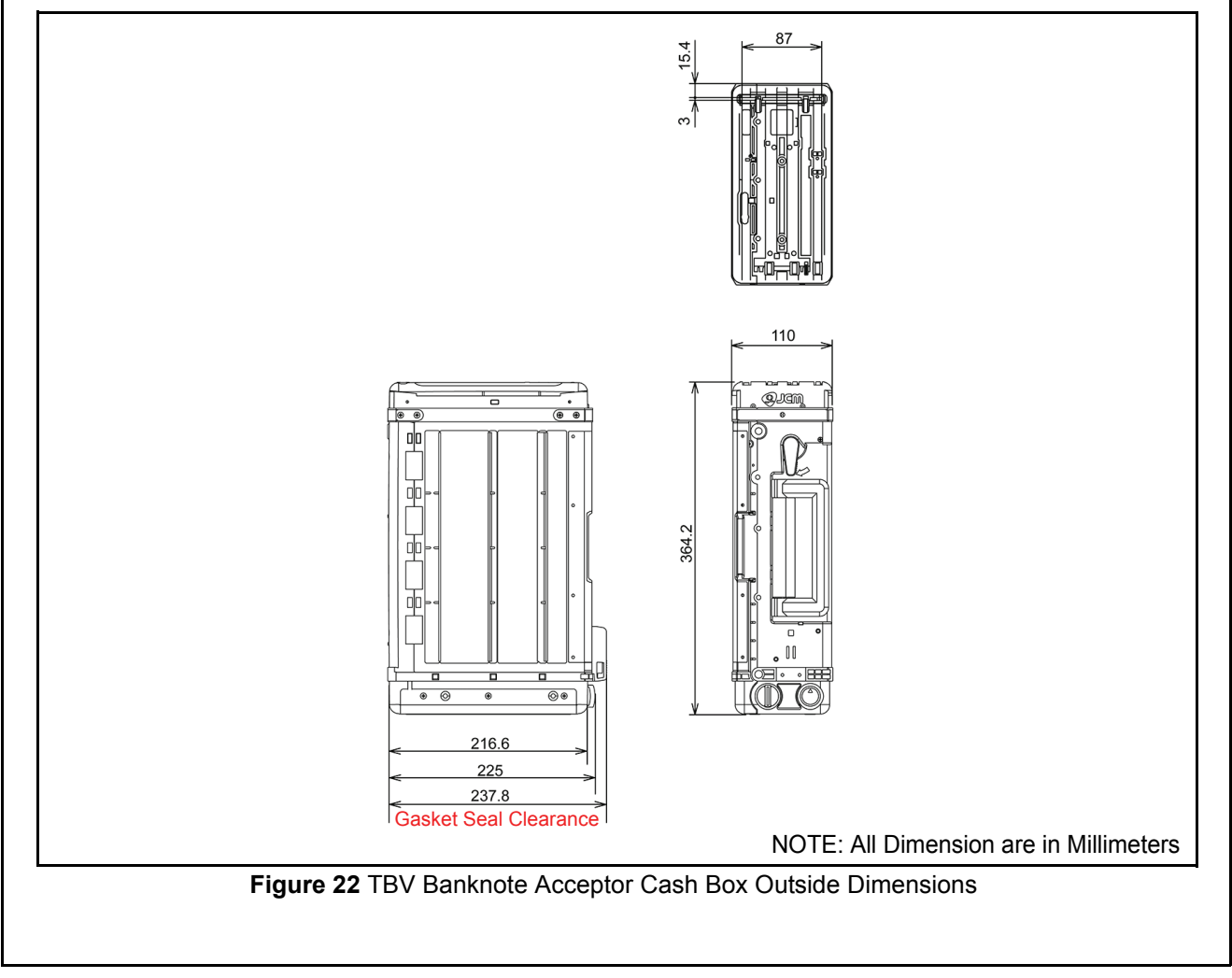

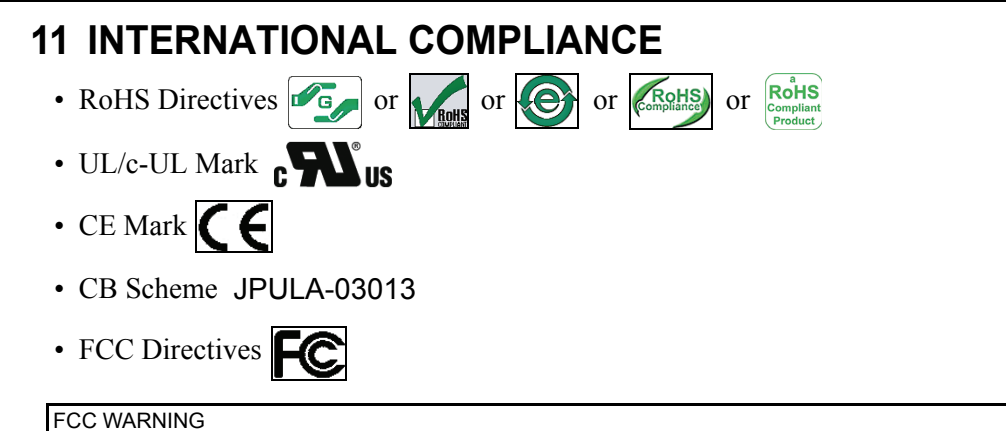

Changes or modifications not expressly approved by the party responsible for compliance could void the user's authority to operate the equipment.

### FCC NOTICE

This equipment has been tested and found to comply with the limits for a Class "A" Digital Device, pursuant to part 15 of the FCC Rules. These limits are designed to provide reasonable protection against harmful interference when the equipment is operated in a commercial environment.

This equipment generates, uses and can radiate radio frequency energy and, if not installed and used in accordance with the instructions, may cause harmful interference to radio communications. Operation of this equipment in a residential area is likely to cause harmful interference in which case the user will be required to correct the interference at his own expense.

#### IC NOTICE

This Class "A" Digital Apparatus complies with Canadian ICES-003. Cet appareil numerique de la Classe "A" est conforme a la norme NMB-003 du Canada.

## **12 TECHNICAL CONTACT INFORMATION**

### AMERICAS & OCEANIA JCM Global

Phone: +1-702-651-0000

Fax: +1-702-644-5512

925 Pilot Road, Las Vegas, NV 89119

E-mail: customerservice@jcmglobal.com

# EUROPE, AFRICA, RUSSIA & MIDDLE EAST JCM Europe GmbH

Phone: +49-211-530-645-60

Fax: +49-211-530-645-85

Muendelheimer Weg 60

D-40472 Duesseldorf Germany

E-mail: support@jcmglobal.eu

### UK & IRELAND JCM Europe (UK Office)

Phone: +44 (0) 1908-377-331 Fax: +44 (0) 190-837-7834 Unit B, Third Avenue Denbigh West Business Park Bletchley, Milton Keynes, Buckinghamshire MK1 1DH, UK E-mail: info@jcmglobal.eu Asia JCM Gold (HK) Ltd. Phone: +852-2429-7187 Fax: +852-2929-7003 Unit 1-7, 3/F., Favor Industrial Centre 2-6 Kin Hong Street, Kwai Chung, N.T. Hong Kong E-mail: asiapactechsupport@jcmglobal.com Japan Cash Machine Co, Limited (HQ) Phone: +81-6-6703-8400 Fax: +81-6-6707-0348 2-3-15, Nishiwaki, Hirano-ku, Osaka 547-0035 JAPAN

E-mail: Shohin@jcm-hq.co.jp

All of these Websites are available via: http://www.jcmglobal.com

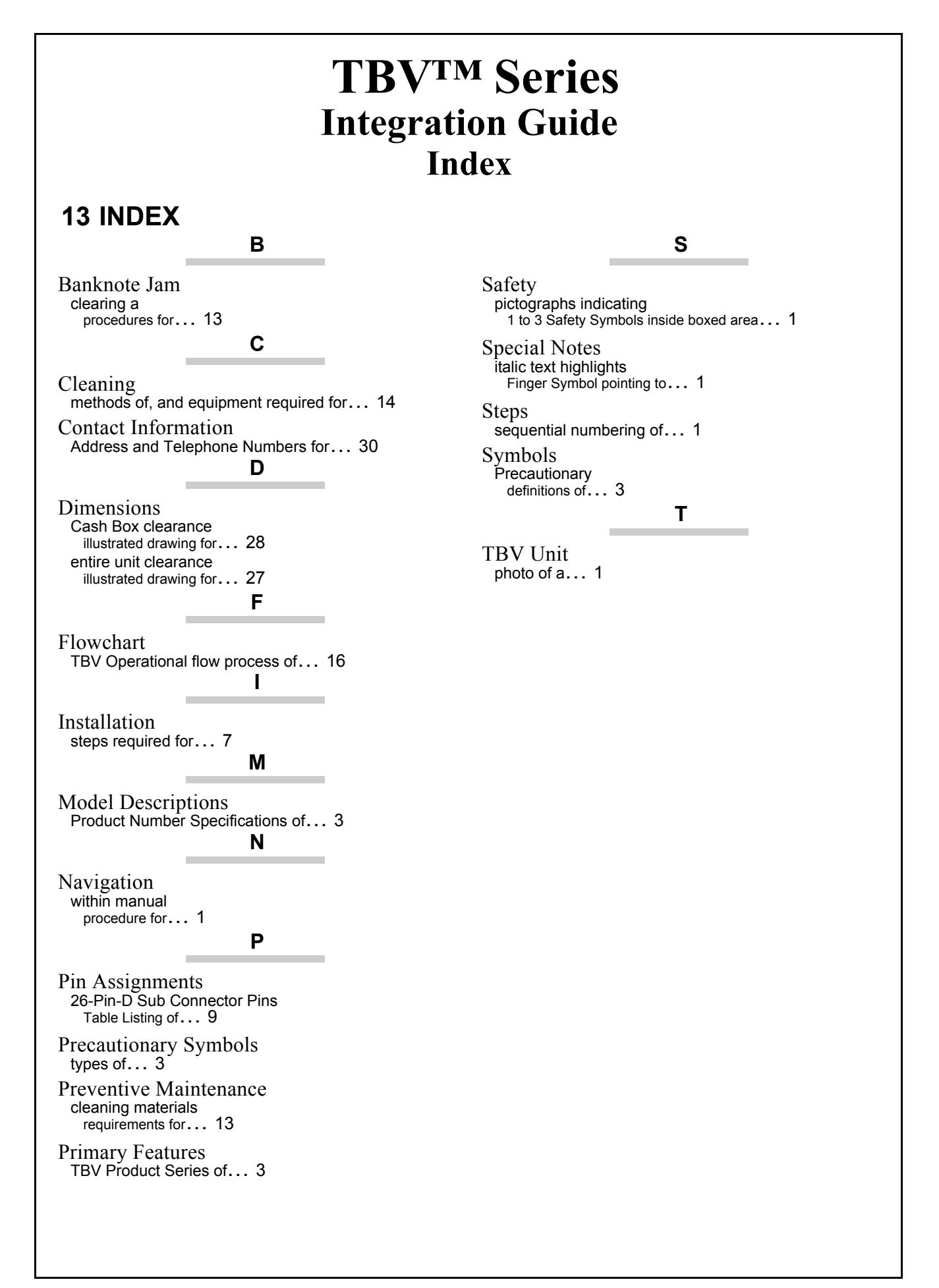

## THIS PAGE INTENTIONALLY LEFT BLANK

TBV<sup>™</sup> Series Integration Guide Index

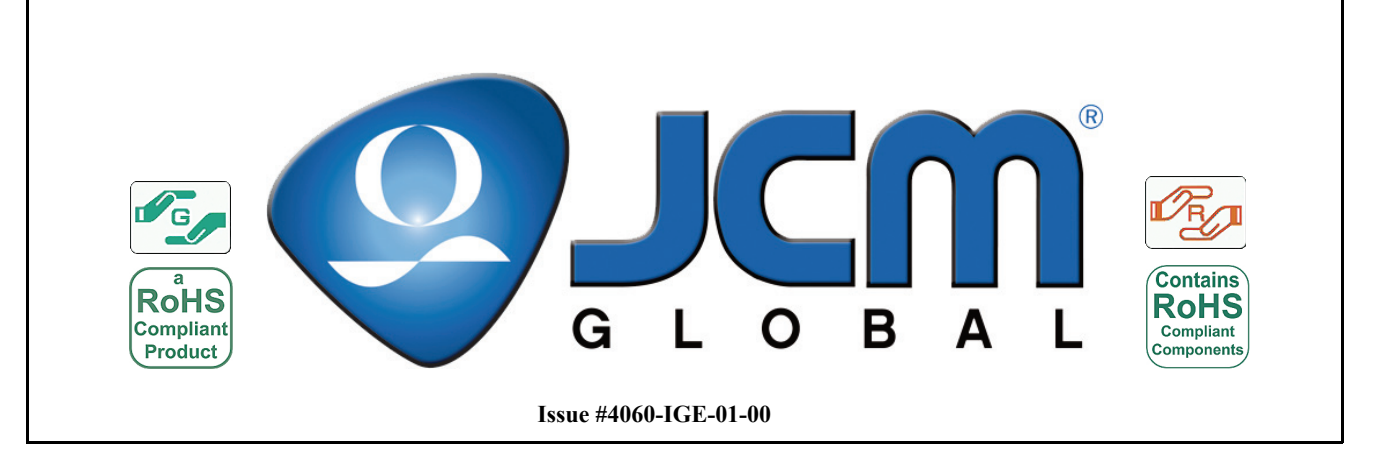